# Manual de Instalação e configuração do Servidor Zentyal 4.0

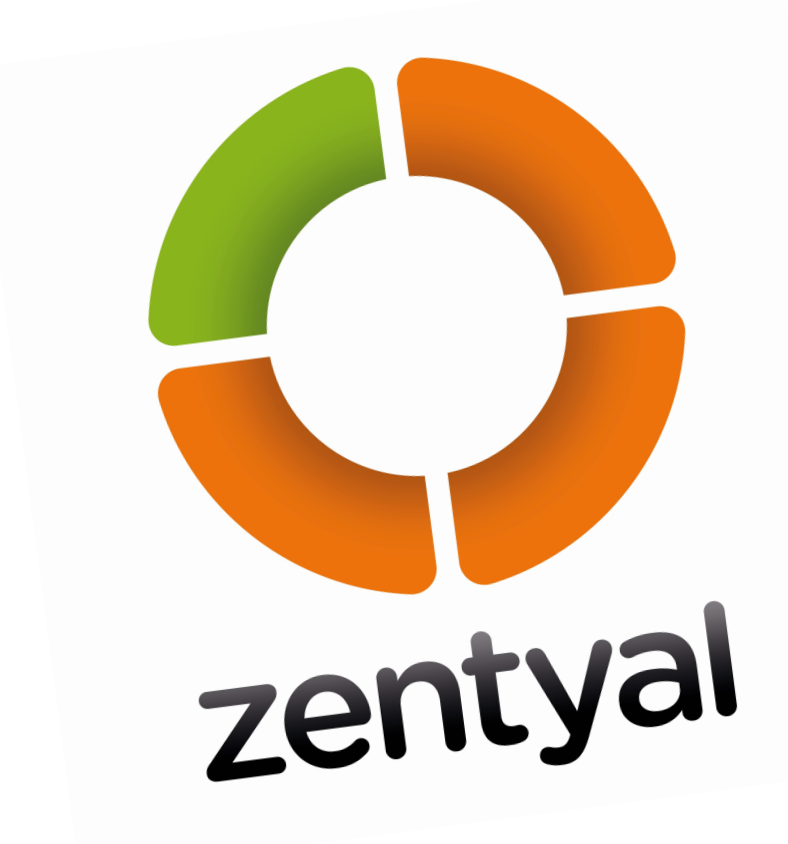

Yolanda García López María Inés Mirás Otero María Victoria Sayáns Dieste

# Índice

- Configuração do Zentyal
- Configuração do Ubuntu 12.04 LTS
- Configuração do Windows 7
- Configuração do DNS
- Configuração do NTP
- Configurar o serviço LDAP e criação manual de utilizadores e grupos
- Criaçao de múltiplos utilizadores: ficheiro CSV
- SAMBA
- Adicionar clientes ao domínio
- Logon Script
- Correio electrónico
- Partilha de impresoras
- DHCP (optativo)
- Segundo Cenário: Servidor Windows 2008 Mestre e Zentyal Escravo

#### Informação do Domínio

Direçao do Dominio: inyovi.local

Nome da empresa: Inyovi

Nome do servidor: estrela

Configuração em Adaptador ponte com os seguintes IP: IP do servidor: 10.21.10.1 IP do Ubuntu (pc02): 10.21.10.2 IP do Windows 7 (pc03): 10.21.10.3

Departamentos: chefas empregados

Nome de usuario administrador: usuario

Palavra-passe: inyovi

# Configuração do Zentyal

Depois de iniciada a sessão no Zentyal podemos ver a seguinte imagem no navegador Firefox.

| 0                | Zentyal - Mozilla Firefox _ @                                | × |
|------------------|--------------------------------------------------------------|---|
| 🗘 Zentyal        | × 🔶                                                          |   |
| + https://loc    | alhost:8443/Login/Index  < C <p>A hola</p>                   | ≡ |
| 🛅 Most Visited 🗸 | Ozentyal.com Ozentyal.org ODocumentation OForum              | » |
|                  |                                                              | > |
|                  | 70ntval                                                      |   |
|                  |                                                              |   |
|                  |                                                              |   |
|                  |                                                              | Ξ |
| k                | Utilizador                                                   |   |
|                  |                                                              |   |
|                  |                                                              |   |
|                  | Palavra-passe                                                |   |
|                  |                                                              |   |
|                  |                                                              |   |
|                  |                                                              | ~ |
| 💻 🗅 🜔 💻 🗖        | 😺 Zentyal - Mozilla Firefox 💻 root@estrela: /home/u) 12:22 💷 | Ο |

Pomos o nosso utilizador e o nossa palavra-passe para aceder ao painel de controlo do Zentyal.

|            | Painel de<br>informações       |          | Painel de info       | ormações                                    |   |                            |            |                     |   |
|------------|--------------------------------|----------|----------------------|---------------------------------------------|---|----------------------------|------------|---------------------|---|
| र<br>र     | Module Status                  |          | Informação geral     |                                             |   | Resources                  |            |                     |   |
| *          | Sistema                        | ĸ        | Hora                 | Ter Jan 13 12:36:35 WET 2015                |   | Documentação               |            | Commercial Editions |   |
| Q.P        | Rede                           | <        | Nome da máquina      | estrela                                     |   | Forum                      |            | Certified Training  |   |
|            | nese                           |          | Versão Zentyal       | 4.0.5                                       |   |                            |            |                     | - |
|            | Registo                        |          | Software             | Checking updates                            |   | Submeter um erro           |            | Official Manual     | _ |
|            | Gestão de<br>software          | <        | Carga do sistema     | 0.04, 0.09, 0.21                            |   |                            |            |                     | _ |
|            |                                |          | Ligado à             | 48 min                                      |   | Module Status              |            |                     |   |
| *          | Utilizadores e<br>Computadores | <        | Utilizadores         | 1                                           |   | Rede                       | A proces   | sar                 |   |
| $\wedge$   | Domínio                        | _        |                      |                                             | = | Firewall                   | Desactiv   | ado                 |   |
| ~          | Dominio                        | <u>`</u> | Server Information   |                                             |   | Anti-vírus                 | Desactiv   | ado                 |   |
| E          | Partilha de<br>ficheiros       |          | Server name          | Nenhum                                      |   | Autoridade Certificadora   | Não foi c  | riado               |   |
|            | Correio                        |          | Server edition       |                                             |   | DHCP                       | Desactiv   | ado                 |   |
| $\sim$     | electrónico                    | <        | Configuration backup | Register to store your backups in the cloud |   | DNS                        | A correr : | sem gestão          |   |
| <b>BNG</b> | DMC                            |          |                      |                                             |   | Lavor 2 Tunnoling Protocol |            |                     |   |

Selecionamos os pacotes que queremos instalar e os descarregamo-los.

| Componentes Zentyal                                                                |                                                                                                    |                                                                                            |  |  |
|------------------------------------------------------------------------------------|----------------------------------------------------------------------------------------------------|--------------------------------------------------------------------------------------------|--|--|
| Warning: These are untested community u<br>Business or Premium Editions: commercia | pdates that might harm your system. In production<br>I Zentyal server editions fully supported by Zentya | n environments we recommend using the <b>Professional,</b><br>I S.L. and Canonical/Ubuntu. |  |  |
| <u>Ver em modo básico</u>                                                          |                                                                                                    |                                                                                            |  |  |
| Instalação Actualizar 0 Apagar                                                     | r                                                                                                    |                                                                                            |  |  |
|                                                                                    |                                                                                                    | Q                                                                                          |  |  |
| Componente                                                                         | Última versão                                                                                            | Seleccionar                                                                                |  |  |
|                                                                                    |                                                                                                    | INSTALAÇÃO C LISTA DE ACTUALIZAÇÕES                                                        |  |  |

Configuramos a rede do servidor Zentyal

| Nome<br>eth0                                 |                                                                                     |
|----------------------------------------------|-------------------------------------------------------------------------------------|
| Método<br>Estático 🔻                         |                                                                                     |
| Externa (WAN)<br>Marque esta caixa se está a | usar a Zentyal como uma gateway e este interface está ligado ao seu router internet |
| Endereço IP                                  | Máscara de rede                                                                     |

| Nome         |                                                                                                    |
|--------------|----------------------------------------------------------------------------------------------------|
| eth1         |                                                                                                    |
| Método       |                                                                                                    |
| DHCP         |                                                                                                    |
|              |                                                                                                    |
| Externa (WAI | <ol> <li>se está a usar a Zentval como uma gateway e este interface está ligado ao seu router internet</li> </ol> |

Instalamos desde a consola o ssh para permitir o acesso desde outros computadores da rede

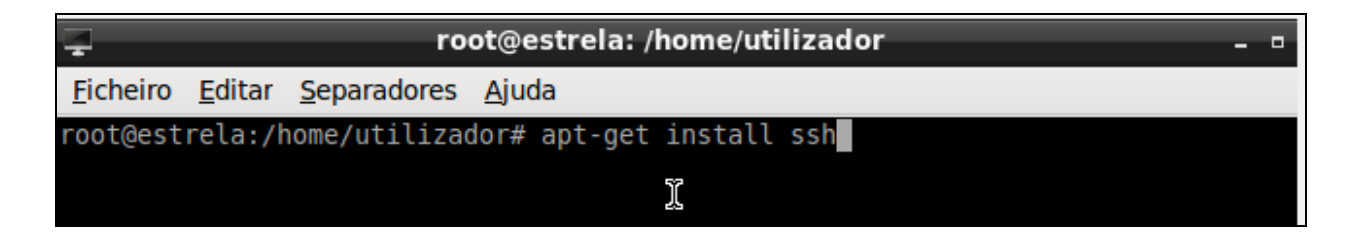

E testamos com o Putty que funciona

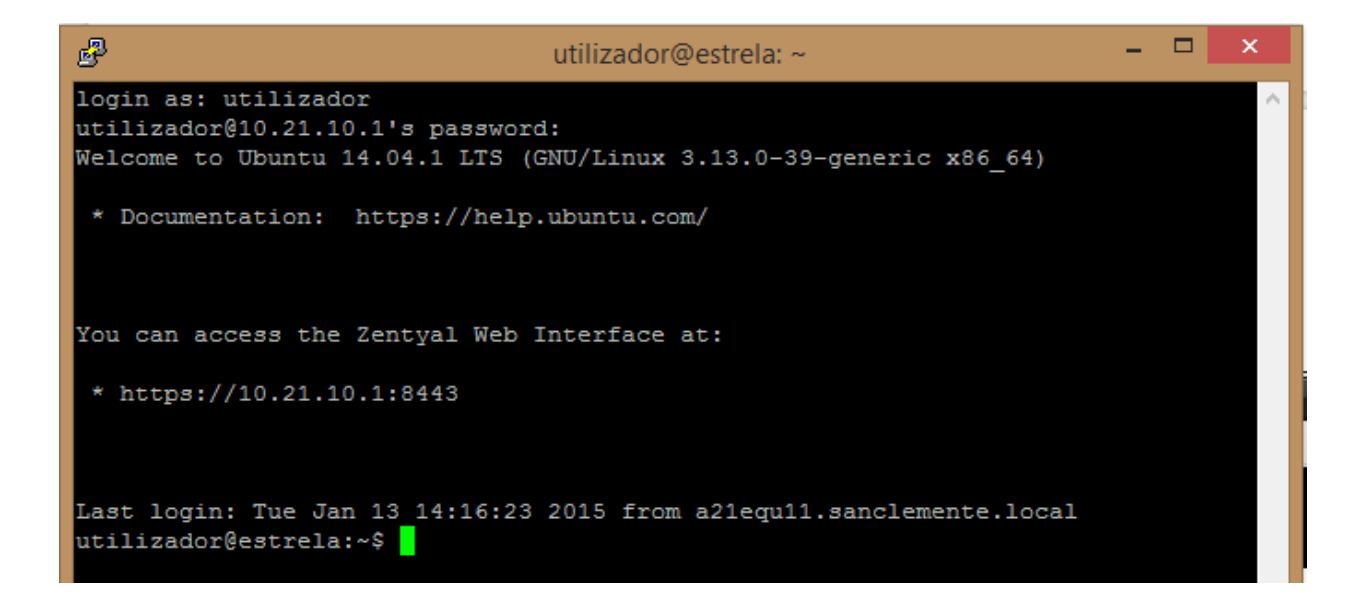

Agora, configuramos os clientes para que possam fazer ping.

#### Configuração do Ubuntu 12.04 LTS

Alteramos o IP e comprovamos se faz ping com o servidor e com o IP de google. Para isso, o IPv6 pomo-lo em "Disable".

| 😣 Editing Serve         | r Principal    |                 |        |  |
|-------------------------|----------------|-----------------|--------|--|
| Connection name:        | Server Princip | al              |        |  |
| Sconnect automa         | atically       |                 |        |  |
| Wired 802.1x Sec        | urity IPv4 Set | tings IPv6 Sett | ings   |  |
| Method: Manual 🔻        |                |                 |        |  |
| Addresses               |                |                 |        |  |
| Address                 | Netmask        | Gateway         | Add    |  |
| 10.21.10.2              | 255.255.0.0    | 10.21.10.1      | Delete |  |
| DNS servers: 10.21.10.1 |                |                 |        |  |

😣 🗐 🔲 usuario@Cliente-Linux: ~

usuario@Cliente-Linux:~\$ ping 10.21.10.1 PING 10.21.10.1 (10.21.10.1) 56(84) bytes of data. 64 bytes from 10.21.10.1: icmp\_req=1 ttl=64 time=2.31 ms 64 bytes from 10.21.10.1: icmp\_req=2 ttl=64 time=1.92 ms 64 bytes from 10.21.10.1: icmp\_req=3 ttl=64 time=1.95 ms ^C --- 10.21.10.1 ping statistics ---3 packets transmitted, 3 received, 0% packet loss, time 2003ms rtt min/avg/max/mdev = 1.922/2.062/2.315/0.186 ms usuario@Cliente-Linux:~\$

# Configuração do Windows 7

Depois de instalado o que fazemos primeiro é configurar o firewall para permitir o eco entrante.

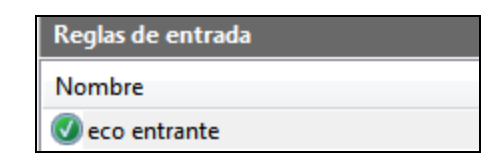

Logo configuraremos a placa de rede para que fique desta maneira

| Propiedades: Protocolo de Internet versió                                                                                                    | n 4 (TCP/IPv4)                                                                                                    |  |  |  |  |
|----------------------------------------------------------------------------------------------------|----------------------------------------------------------------------------------------------------|--|--|--|--|
| General                                                                                                    |                                                                                                    |  |  |  |  |
| Puede hacer que la configuración IP se asi<br>red es compatible con esta funcionalidad.<br>consultar con el administrador de red cuál<br>apropiada. | Puede hacer que la configuración IP se asigne automáticamente si la<br>red es compatible con esta funcionalidad. De lo contrario, deberá<br>consultar con el administrador de red cuál es la configuración IP |  |  |  |  |
| Obtener una dirección IP automática                                                                                                    | mente                                                                                                    |  |  |  |  |
| O Usar la siguiente dirección IP:                                                                                                    |                                                                                                    |  |  |  |  |
| Dirección IP:                                                                                                    | 10 . 21 . 10 . 3                                                                                                    |  |  |  |  |
| Máscara de subred:                                                                                                    | 255.255.0.0                                                                                                    |  |  |  |  |
| Puerta de enlace predeterminada:                                                                                                    | 10 . 21 . 10 . 1                                                                                                    |  |  |  |  |
| Obtener la dirección del servidor DNS                                                                                                    | Obtener la dirección del servidor DNS automáticamente                                                                                                    |  |  |  |  |
| • Usar las siguientes direcciones de ser                                                                                                    | vidor DNS:                                                                                                    |  |  |  |  |
| Servidor DNS preferido:                                                                                                    | 10 . 21 . 10 . 1                                                                                                    |  |  |  |  |
| Servidor DNS alternativo:                                                                                                    | · · ·                                                                                                    |  |  |  |  |
| 🔲 Validar configuración al salir                                                                                                    | Opciones avanzadas                                                                                                    |  |  |  |  |
|                                                                                                    | Aceptar Cancelar                                                                                                    |  |  |  |  |

Fazemos ping o Zentyal e ao IP do google para ver se funciona bem.

C:\Users\admin>ping 10.21.10.1 Haciendo ping a 10.21.10.1 con 32 bytes de datos: Respuesta desde 10.21.10.1: bytes=32 tiempo=3ms TTL=64 Respuesta desde 10.21.10.1: bytes=32 tiempo=1ms TTL=64 Respuesta desde 10.21.10.1: bytes=32 tiempo=1ms TTL=64 Estadísticas de ping para 10.21.10.1: Paquetes: enviados = 4, recibidos = 4, perdidos = 0 (0% perdidos), Tiempos aproximados de ida y vuelta en milisegundos: Mínimo = 0ms, Máximo = 3ms, Media = 1ms C:\Users\admin>ping 8.8.8.8 Haciendo ping a 8.8.8.8 con 32 bytes de datos: Respuesta desde 8.8.8.8: bytes=32 tiempo=25ms TTL=51 Respuesta desde 8.8.8.8: bytes=32 tiempo=22ms TTL=51 Respuesta desde 8.8.8.8: bytes=32 tiempo=23ms TTL=51 Respuesta desde 8.8.8.8: bytes=32 tiempo=23ms TTL=51 Respuesta desde 8.8.8.8: bytes=32 tiempo=21ms TTL=51 Respuesta desde 8.8.8.8: bytes=32 tiempo=21ms TTL=51 Respuesta desde 8.8.8.8: bytes=32 tiempo=21ms TTL=51 Respuesta desde 8.8.8.8: bytes=32 tiempo=21ms TTL=51 Respuesta desde 8.8.8.8: bytes=32 tiempo=21ms TTL=51 Respuesta desde 8.8.8.8: bytes=32 tiempo=21ms TTL=51

Estadísticas de ping para 8.8.8.8: Paquetes: enviados = 4, recibidos = 4, perdidos = 0 (0% perdidos), Tiempos aproximados de ida y vuelta en milisegundos: Mínimo = 21ms, Máximo = 25ms, Media = 22ms

C:\Users\admin>

# Configuração do DNS

Antes de nada, temos que mudar o nome de Domínio para evitar futuros problemas.

| Hostname and Dor                                     | nain                                                                   |
|------------------------------------------------------|------------------------------------------------------------------------|
| Nome da máquina                                      |                                                                        |
| estrela                                              |                                                                        |
| <b>Domínio</b><br>Terá que reiniciar todos os servio | ços ou reiniciar o sistema para aplicar a alteração do nome da máquina |
| inyovi.local                                         |                                                                        |
| CHANGE                                               |                                                                        |

Depois temos que ir a "Configuração do estado do módulo" e ativar o DNS que instalamos previamente.

| 0            | Painel de<br>informações    |      | Componentes Zentyal                                                                                                    |                                                        |                                         |
|--------------|-----------------------------|------|----------------------------------------------------------------------------------------------------|--------------------------------------------------------|-----------------------------------------|
| র<br>র       | Module Status               |      | Warning: These are untested community updates that might harm your system. In producti<br><u>Premium Editions</u> : commercial Zentyal server editions fully supported by Zentyal S.L. and | on environments we recommend usir<br>Canonical/Ubuntu. | ng the <u>Professional, Business or</u> |
| *            | Sistema                     | <    | <u>Ver em modo básico</u>                                                                                                    |                                                        |                                         |
| 망            | Rede                        | <    | Instalação Actualizar 3 Apagar                                                                                                    |                                                        |                                         |
|              | Registo                     |      |                                                                                                    |                                                        |                                         |
| -            | Gestão de                   | ~    |                                                                                                    | [                                                      | Q                                       |
| Comp         | software<br>onentes Zentyal | ·    | Componente                                                                                                    | Instalação                                             | Seleccionar                             |
| Actual       | izações do sistema          |      | Antivirus                                                                                                    | 4.0                                                    |                                         |
| Definiç      | ões                         |      | Certification Authority                                                                                                    | 4.0.2                                                  |                                         |
|              | Utilizadores e              |      | Common Library                                                                                                    | 4.0.1                                                  |                                         |
| 600          | Computadores                | <    | Core                                                                                                    | 4.0.5                                                  |                                         |
| $\mathbf{A}$ | Domínio                     | <    | DHCP Server                                                                                                    | 4.0                                                    |                                         |
| ~~           |                             |      | DNS Server                                                                                                    | 4.0.1                                                  |                                         |
| E            | Partilha de<br>ficheiros    |      | Domain Controller and File Sharing                                                                                                    | 4.0.5                                                  |                                         |
|              |                             |      | Firewall                                                                                                    | 4.0                                                    |                                         |
| $\geq$       | Correio electróni           | co < | L2TP                                                                                                    | 4.0.1                                                  |                                         |
| DNS          | DNS                         |      | Mail Filter                                                                                                    | 4.0.2                                                  |                                         |
| যায          |                             |      | Mail and Groupware                                                                                                    | 4.0.2                                                  |                                         |
| ι <u>π</u> υ | DHCP                        |      | NTP Service                                                                                                    | 4.0.1                                                  |                                         |
| (ille        | Firewall                    | <    | Network Configuration                                                                                                    | 4.0                                                    |                                         |

| Guardar alteraçõe             | S         |
|-------------------------------|-----------|
| <b>i</b> Alterações guardadas |           |
|                               | CONCLUIDO |

Vamos a Rede - DNS e comprovamos que o domínio está em branco, se não está e aparece o DNS do "sanclemente" vamos apagá-lo e guardamos as alterações e juntamos o IP 127.0.0.1.

| Rede V          | Concluído        |
|-----------------|------------------|
| Gateways        | Busca de Domínio |
| DNS             |                  |
| Objectos        | Domínio Opcional |
| Serviços        |                  |
| Rotas estáticas |                  |
| Dynamic DNS     | CHANGE           |
| Tools           |                  |

Verificamos que faz ping

| PING 127.0.0.1 (127.0.0.1) 56(84) bytes of data.<br>64 bytes from 127.0.0.1: icmp_seq=1 ttl=64 time=0.099 ms<br>64 bytes from 127.0.0.1: icmp_seq=2 ttl=64 time=0.059 ms<br>64 bytes from 127.0.0.1: icmp_seq=3 ttl=64 time=0.059 ms |
|----------------------------------------------------------------------------------------------------|
| 127.0.0.1 ping statistics<br>3 packets transmitted, 3 received, 0% packet loss, time 2000ms<br>rtt min/avg/max/mdev = 0.059/0.072/0.099/0.020 ms                                                                                     |

| Pseudónimo       |
|------------------|
| + ADICIONAR NOVO |
| Pseudónimo       |
|                  |
| server           |

Depois, vamos à janela DNS e configuramos o domínio.

Por ultimo, verificamos que fazem ping os clientes e que podem entrar na internet.

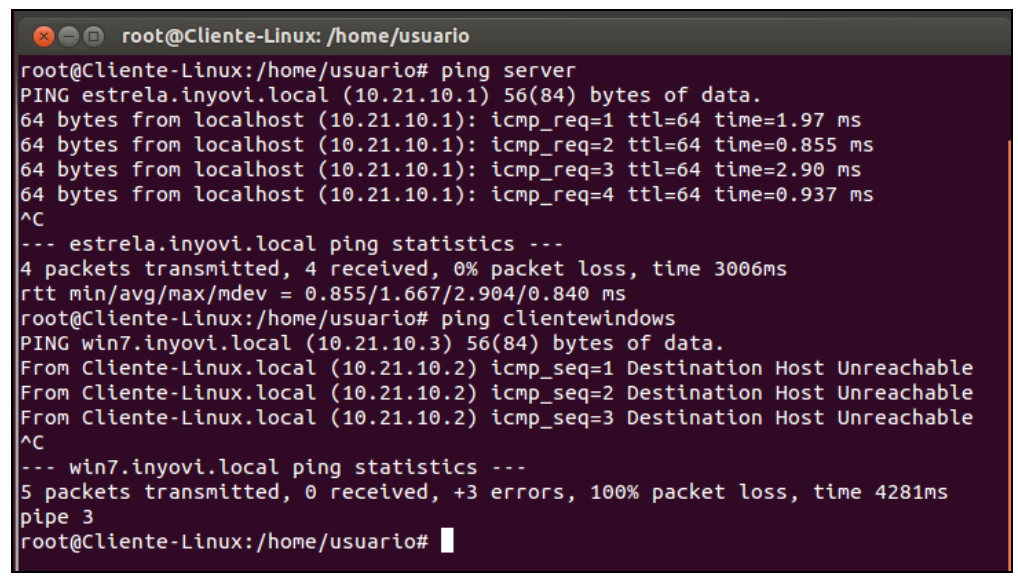

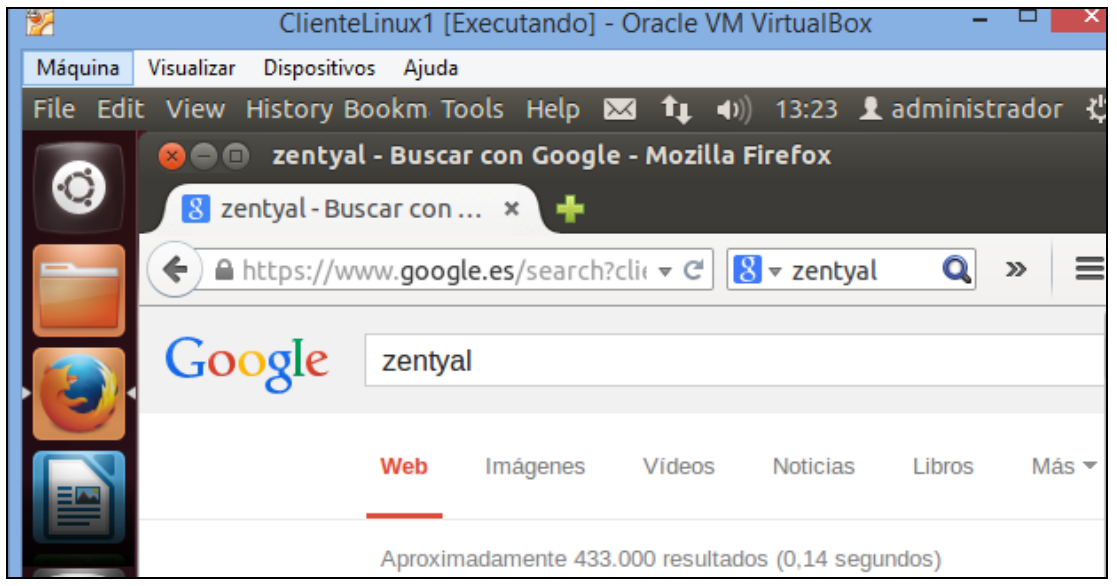

```
C:\Windows\system32\cmd.exe
C:\Users\admin>ping www.inyovi.local
Haciendo ping a estrela.inyovi.local [10.21.10.1] con 32 bytes de datos:
Respuesta desde 10.21.10.1: bytes=32 tiempo=1ms TTL=64
Respuesta desde 10.21.10.1: bytes=32 tiempo<1m TTL=64
Respuesta desde 10.21.10.1: bytes=32 tiempo=1ms TTL=64
Estadísticas de ping para 10.21.10.1:
Paquetes: enviados = 4, recibidos = 4, perdidos = 0
(0% perdidos),
Tiempos aproximados de ida y vuelta en milisegundos:
Mínimo = 0ms, Máximo = 1ms, Media = 0ms
C:\Users\admin>
```

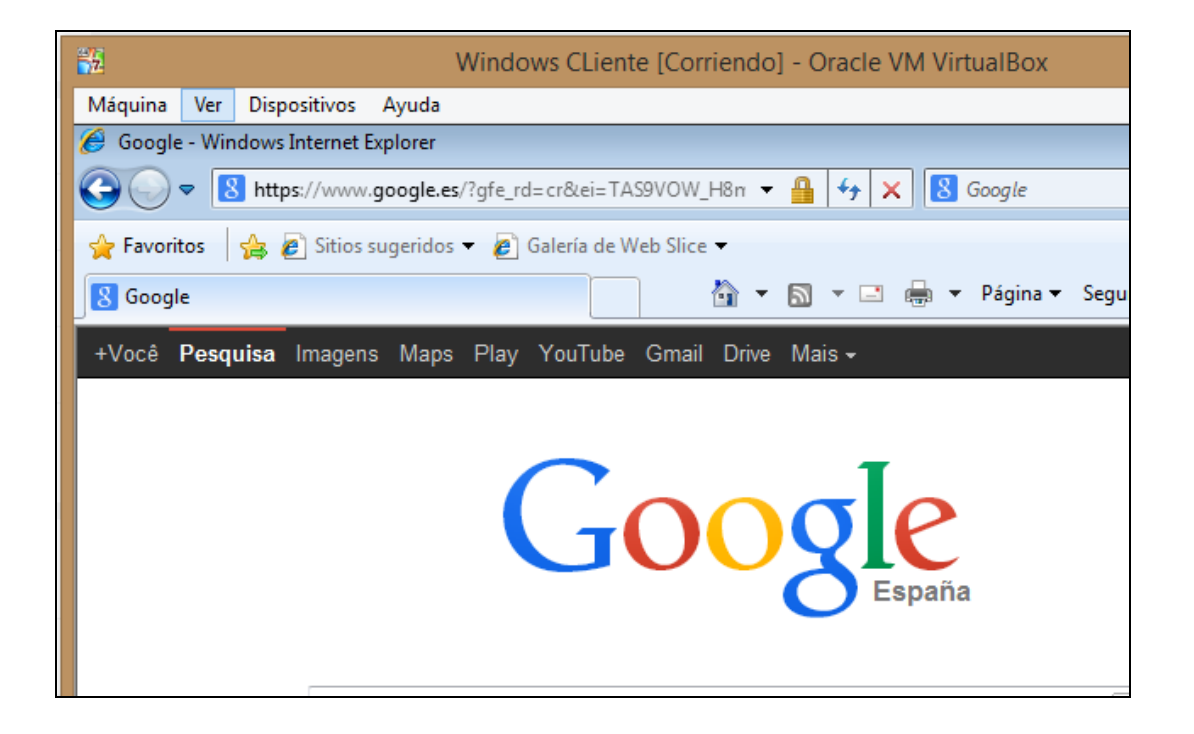

## Configuração do NTP

O primeiro que fazemos para poder configurar o NTP é desativar a sincronização com servidores externos. Também, adicionamos um novo servidor NTP chamado "time.inyovi.local"

| NTP                                                      |                   |
|----------------------------------------------------------|-------------------|
| Activar sincronização com servidores externos     CHANGE |                   |
| NTP Servers                                              |                   |
|                                                          |                   |
|                                                          | Servidor          |
|                                                          | 0.pool.ntp.org    |
|                                                          | 1.pool.ntp.org    |
|                                                          | 2.pool.ntp.org    |
|                                                          | time.inyovi.local |
|                                                          |                   |

No DNS adicionamos o novo pseudónimo do NTP, o qual chamaremos "time".

| Domínios 🛛 inyovi.loo | al 🗆 estrela |   |
|-----------------------|--------------|---|
| Pseudónimo            |              |   |
| + ADICIONAR NOVO      |              | [ |
|                       | Pseudónimo   |   |
|                       | server       |   |
|                       | time         |   |
|                       |              |   |
|                       | WWW          |   |

| Date and Time                                                                                                    |
|----------------------------------------------------------------------------------------------------|
| Time zone                                                                                                    |
| Time zone         You will probably have to restart some services after changing the time zone.         Europe           Lisbon |
| CHANGE                                                                                                    |
| Date and time                                                                                                    |
| Data<br>13 ▼ / Janeiro ▼ / 2015 ▼                                                                                               |
| Hora<br>$14  \bullet :  42  \bullet :  59  \bullet$                                                                             |
| CHANGE                                                                                                    |

Mudamos o fuso horário do Windows e configuramos a sincronização horária via internet.

| 💼 Configuración de zona horaria                                  | × |
|------------------------------------------------------------------|---|
| Establezca la zona horaria:                                      |   |
| Zona horaria:                                                    |   |
| (UTC-03:00) Brasilia                                             |   |
| Ajustar el reloj automáticamente al horario de verano            |   |
| Fecha y hora actuales: terça-feira, 20 de janeiro de 2015, 11:18 |   |

| 💣 Configuraciór                                 | n de hora de Internet       |                | <b>—</b>                 |  |  |  |  |  |  |
|-------------------------------------------------|-----------------------------|----------------|--------------------------|--|--|--|--|--|--|
| Configure la hora de Internet:                  |                             |                |                          |  |  |  |  |  |  |
| Sincronizar con un servidor horario de Internet |                             |                |                          |  |  |  |  |  |  |
| Servidor:                                       | Servidor: time.inyovi.local |                |                          |  |  |  |  |  |  |
| El reloj se sincro<br>12:46.                    | onizó correctamente con     | time.inyovi.lo | ocal el 13/01/2015 a las |  |  |  |  |  |  |
|                                                 |                             | Acept          | ar Cancelar              |  |  |  |  |  |  |

Para finalizar, reativamos a sincronização horária do servido NTP com os servidores externos.

| Date and time                                                                                    |
|--------------------------------------------------------------------------------------------------|
|                                                                                                  |
| As the NTP synchronization with external servers is enabled, you cannot change the date or time. |
| Data                                                                                             |
| 13/1/2015                                                                                        |
| Hora                                                                                             |
| 14:49:37                                                                                         |
| CHANGE                                                                                           |
|                                                                                                  |
| NTP                                                                                              |
| Activar sincronização com servidores externos                                                    |
| CHANGE                                                                                           |

Em Ubuntu o primeiro a fazer é instalar o pacote "ntpdate".

| 😣 🗐 🔳 го                               | ot@Cliente-Linux: /home/usuario                                                                                                    |
|----------------------------------------|----------------------------------------------------------------------------------------------------|
| root@Clien<br>A ler as l<br>A construi | te-Linux:/home/usuario# apt-get install ntpdate<br>istas de pacotes Pronto<br>r árvore de dependências<br>formação de estado — Propto                                     |
| Serão actu<br>ntpdate                  | alizados os seguintes pacotes:                                                                                                    |
| 1 pacotes<br>izados.<br>É necessár     | actualizados, O pacotes novos instalados, O a remover e 143 não actual<br>io obter 65,5 kB de arquivos.<br>operação serão utilizados 4096 B adicionais de espaço em disco |

Depois executamos o seguinte comando para atualizar a hora.

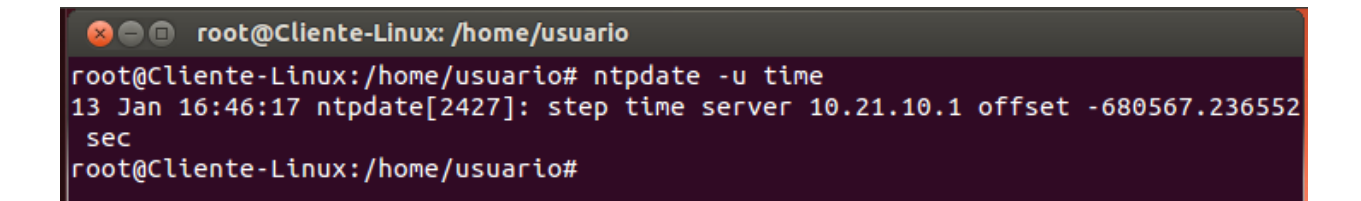

Por último, criamos com o nano o arquivo "ntpdate" dentro de /etc/cron.daily/ com o conteúdo "ntpdate -s time" para que se execute automaticamente ao iniciar o computador.

```
root@Cliente-Linux:/etc/cron.daily# nano ntpdate
root@Cliente-Linux:/etc/cron.daily# chmod 777 ntpdate
root@Cliente-Linux:/etc/cron.daily# cat ntpdate
ntpdate -s time
root@Cliente-Linux:/etc/cron.daily#
```

# *Configurar serviço LDAP e criação manual de utilizadores e grupos*

O primeiro que se faz e instalar o LDAP.

De seguido ativamos o PAM para que os utilizadores de domínio sejam também utilizadores locais e possam aceder por ssh.

| Definições PAM                                                                           |
|------------------------------------------------------------------------------------------|
| Activar PAM Criar uma conta de sistema para os utilizadores LDAP                         |
| Login shell pré-definida<br>isto só é aplicável aos novos utilizadores a partir de agora |
| bash •                                                                                   |
| CHANGE                                                                                   |

#### Criamos os utilizadores e grupos

| Adicionar novo                                      |                        | ×                         |  |  |  |  |
|-----------------------------------------------------|------------------------|---------------------------|--|--|--|--|
| <ul> <li>Utilizador</li> <li>Grupo</li> </ul>       | 👗 Adicionar utilizador |                           |  |  |  |  |
| Contacto                                            | User name              |                           |  |  |  |  |
| <ul> <li>Unidade</li> <li>Organizacional</li> </ul> | Yoli                   |                           |  |  |  |  |
|                                                     | Nome                   | Apelido                   |  |  |  |  |
|                                                     | Yoli                   | G.L.                      |  |  |  |  |
|                                                     | Descrição Opcional     |                           |  |  |  |  |
|                                                     | Palavra-passe          | Reintroduza palavra-passe |  |  |  |  |
|                                                     | •••••                  |                           |  |  |  |  |
|                                                     | Grupo                  |                           |  |  |  |  |
|                                                     | Jefas                  | •                         |  |  |  |  |
|                                                     | ADICIONAR              |                           |  |  |  |  |

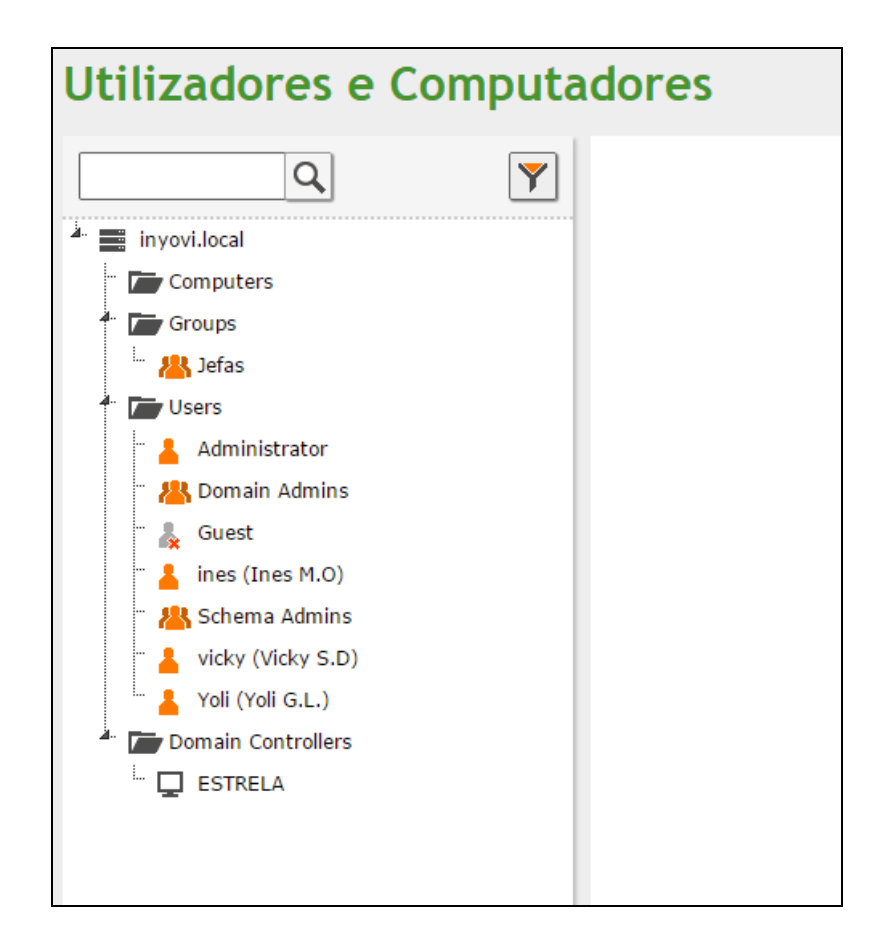

Acedemos mediante ssh ao servidor com o utilizador "vicky" para verificar que esta bem todo.

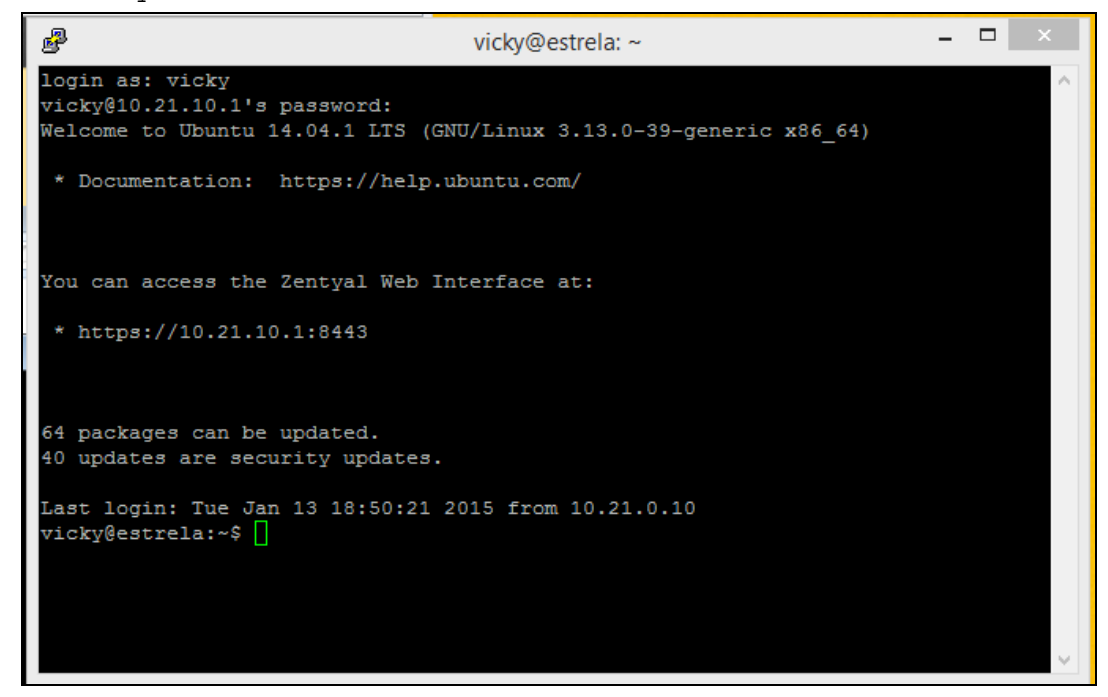

#### Criação de múltiplos utilizadores: ficheiro CSV

Criamos o ficheiro CSV

root@estrela:/var/lib/zentyal# nano users.csv root@estrela:/var/lib/zentyal# cat users.csv aviera,Ana,Viera,abc123., rveloso,Rui,Veloso,abc123., root@estrela:/var/lib/zentyal#

Logo criamos o Script no Zentyal e damoslhe permisos.

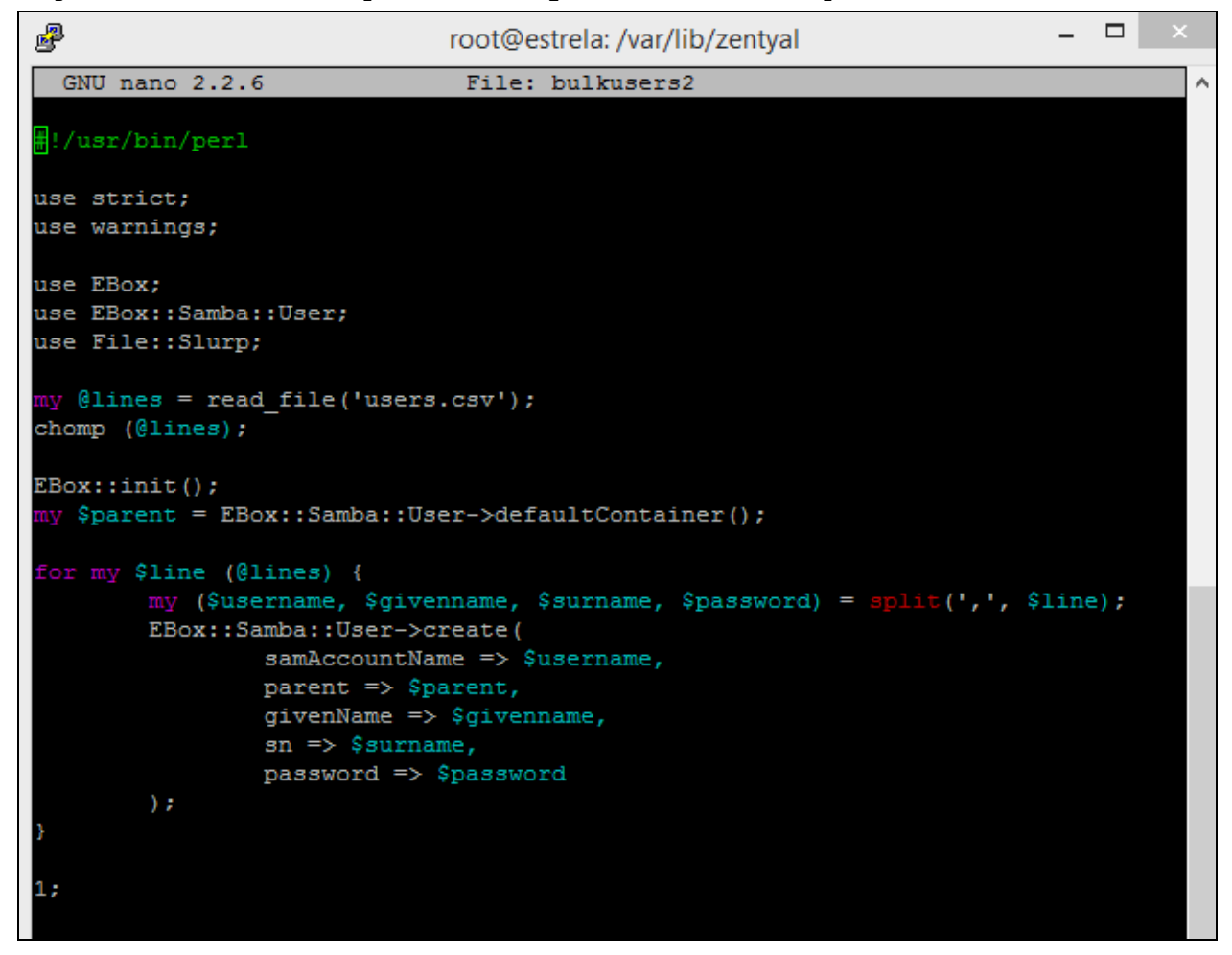

| root@estrela:/var/lib/zentyal# ls -l |   |      |      |     |     |    |       |                  |  |
|--------------------------------------|---|------|------|-----|-----|----|-------|------------------|--|
| total 80                             |   |      |      |     |     |    |       |                  |  |
| prw-rr                               | 1 | root | root | Θ   | Jan | 13 | 18:12 | apt-install.pipe |  |
| prw-rr                               | 1 | root | root | Θ   | Jan | 13 | 18:02 | apt-remove.pipe  |  |
| -rwxr-xr-x                           | 1 | root | root | 547 | Jan | 13 | 19:54 | bulkusers        |  |

Ambos scripts devem estar na pasta /var/lib/zentyal Executamos o script criado anteriormente e ficamos que os utilizadores forom criados.

| root@estrel     | root@estrela:/var/lib/zentyal# nano bulkusers2 |               |                   |            |        |       |      |         |   |  |        |
|-----------------|------------------------------------------------|---------------|-------------------|------------|--------|-------|------|---------|---|--|--------|
| root@estrel     | a://                                           | var/lib/zen   | tyal <b># .</b> / | /bulkus    | sers2  |       |      |         |   |  |        |
| root@estrel     | a:/1                                           | var/lib/zen   | tyal <b>#</b> ls  | s -l /ł    | nome/  |       |      |         |   |  |        |
| total 28        |                                                |               |                   |            |        |       |      |         |   |  |        |
| drwx            | 2                                              | aviera        | domain            | users      | 4096   | Jan   | 13   | 20:32   |   |  |        |
| drwx            | 3                                              | ines          | domain            | users      | 4096   | Jan   | 13   | 19:48   |   |  |        |
| drwx            | 2                                              | rveloso       | domain            | users      | 4096   | Jan   | 13   | 20:32   |   |  |        |
| drwxrwx+        | 4                                              | root          | domain            | users      | 4096   | Jan   | 13   | 15:38   |   |  |        |
| drwxr-xr-x      | 15                                             | utilizador    | utiliza           | ador       | 4096   | Jan   | 13   | 17:41   |   |  |        |
| drwx            | 4                                              | vicky         | domain            | users      | 4096   | Jan   | 13   | 18:53   |   |  |        |
| drwx            | 2                                              | yoli          | domain            | users      | 4096   | Jan   | 13   | 18:38   |   |  |        |
|                 |                                                |               |                   |            |        |       |      |         |   |  |        |
| ₽               |                                                |               | rveloso           | o@estrel   | a: ~   |       |      |         | - |  | ×      |
| login as: rvelo | 30                                             |               |                   |            |        |       |      |         |   |  | ~      |
| rveloso@10.21.1 | 0.1                                            | 's password:  |                   |            |        |       |      |         |   |  |        |
| Welcome to Ubun | tu 1                                           | 14.04.1 LTS ( | GNU/Linu          | x 3.13.    | 0-39-0 | gener | ic : | x86_64) |   |  |        |
|                 |                                                |               |                   |            |        |       |      |         |   |  |        |
| * Documentatio  | n:                                             | https://help  | .ubuntu.          | com/       |        |       |      |         |   |  |        |
|                 |                                                |               |                   |            |        |       |      |         |   |  |        |
|                 |                                                |               |                   |            |        |       |      |         |   |  |        |
| You can access  | the                                            | Zentval Web   | Interfac          | e at:      |        |       |      |         |   |  |        |
|                 |                                                |               |                   | _          |        |       |      |         |   |  |        |
| * https://10.2  | 1.10                                           | 0.1:8443      |                   |            |        |       |      |         |   |  |        |
|                 |                                                |               |                   |            |        |       |      |         |   |  |        |
|                 |                                                |               |                   |            |        |       |      |         |   |  |        |
|                 |                                                |               |                   |            |        |       |      |         |   |  |        |
| 64 packages can | be                                             | updated.      |                   |            |        |       |      |         |   |  |        |
| 40 updates are  | seci                                           | urity updates |                   |            |        |       |      |         |   |  |        |
| Last login. Tue | Tat                                            | 13 20.34.51   | 2015 fr           | om 10 2    | 1 0 1  | 1     |      |         |   |  |        |
| rveloso@estrela | :~\$                                           |               | 2010 11           | .0111 1012 |        | -     |      |         |   |  |        |
|                 |                                                |               |                   |            |        |       |      |         |   |  |        |
|                 |                                                |               |                   |            |        |       |      |         |   |  |        |
|                 |                                                |               |                   |            |        |       |      |         |   |  |        |
|                 |                                                |               |                   |            |        |       |      |         |   |  |        |
|                 |                                                |               |                   |            |        |       |      |         |   |  | $\sim$ |

#### SAMBA

Criamos a pasta comum, comum\_empregados e comum\_chefas. Coa diferença que a pasta comum faz-se em "partilha de ficheiros" e as outras duas em "Configuração dos módulos"

| Configuração dos módulos |                                         |  |  |  |  |  |  |  |  |  |
|--------------------------|-----------------------------------------|--|--|--|--|--|--|--|--|--|
| ✓ Directór               | ✓ Directório partilhado para este grupo |  |  |  |  |  |  |  |  |  |
| Nome do direc            | tório:<br>:fas                          |  |  |  |  |  |  |  |  |  |
| CHANGE                   | APAGAR                                  |  |  |  |  |  |  |  |  |  |

| artilha de ficheiros |                  |                        |                               |                        |                           |  |  |  |  |
|----------------------|------------------|------------------------|-------------------------------|------------------------|---------------------------|--|--|--|--|
| Partilha             | s Reciclagem     | Anti-vírus             |                               |                        |                           |  |  |  |  |
|                      |                  |                        |                               |                        |                           |  |  |  |  |
| partilha             | adicionada       |                        |                               |                        |                           |  |  |  |  |
| + ADICI              | ONAR NOVO        |                        |                               |                        |                           |  |  |  |  |
| Activado             | Nome da partilha | Caminho da<br>partilha | Comentário                    | Acesso de<br>convidado | Apply ACLs<br>recursively |  |  |  |  |
| •                    | comum            | /comum                 | comum                         |                        |                           |  |  |  |  |
| 1                    | comum_empregados | comum_empregados       | Share for group<br>Empregados |                        |                           |  |  |  |  |
| A.                   | comum_chefas     | comum_chefas           | Share for group<br>Chefas     |                        |                           |  |  |  |  |
|                      |                  |                        |                               |                        |                           |  |  |  |  |

Depois modificamos as permissões de leitura e escritura em "comum"

| Partilhas 🗆 comum   |                   |
|---------------------|-------------------|
|                     |                   |
| 1 ACL adicionada    |                   |
| Controle de acesso  |                   |
| + ADICIONAR NOVO    | (                 |
| Utilizador/Grupo    | Permissões        |
| Grupo: Domain Users | Leitura e escrita |
|                     | 10 <b>T</b>       |

Comprovamos que acedemos as carpetas de comum.

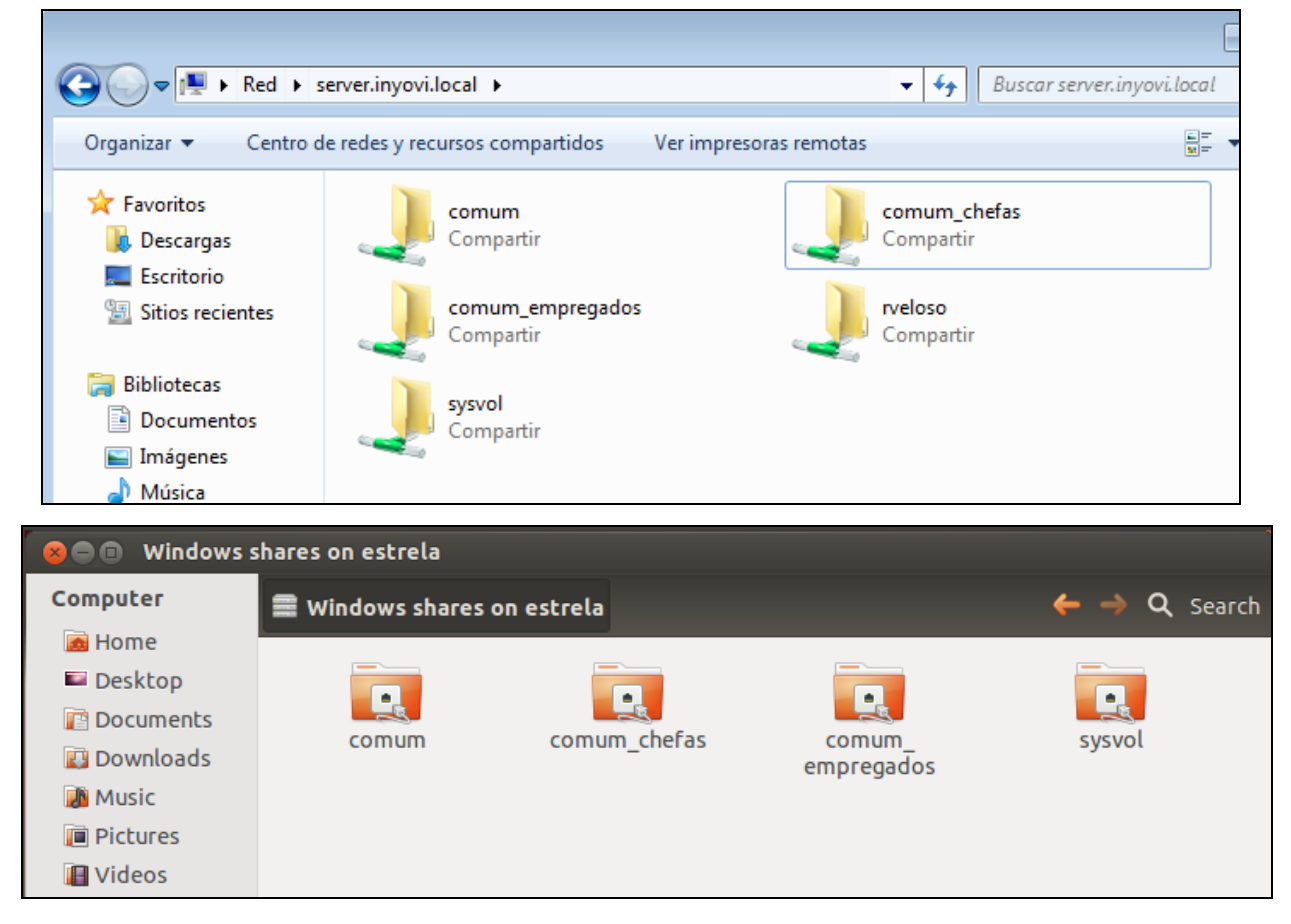

# Adicionar clientes ao domínio

Desde Linux instalamos e configuramos o programa Likewise:

Instalamos os pacotes likewise-open-gui, libglade2-0, likewise-open.

| 😣 🖻 🗊 root@Cliente-Linux: /home/usuario                                                                                                    |
|----------------------------------------------------------------------------------------------------|
| likewise-open-gui                                                                                                    |
| Serão instalados os seguintes NOVOS pacotes:                                                                                                    |
| likewise-open                                                                                                    |
| 0 pacotes actualizados, 1 pacotes novos instalados, 0 a remover e 143 não actual                                                                                                    |
| izados.                                                                                                    |
| E necessário obter 3207 kB de arquivos.                                                                                                    |
| Após esta operação, serão utilizados 9122 kB adicionais de espaço em disco.                                                                                                    |
| AVISO: OS seguintes pacotes não podem ser autenticados!                                                                                                    |
| likewise-open                                                                                                    |
| Instatar estes pacotes sem vertitoação [y/N]: y                                                                                                    |
| obter: i http://es.archive.ubuntu.com/ubuntu/ precise-updates/main tikewise-open                                                                                                    |
| $\frac{1}{2} \left[ \frac{1}{2} \left[ \frac{1}{2} \left$ |
| Selecting previously unselected package likewise-open                                                                                                    |
| (A ler a base de dados 14416 ficheiros e directórios actualmente instalados                                                                                                    |
|                                                                                                    |
| .,<br>descompactar likewise-open (desde/likewise-open 6.1.0.406-0ubuntu5.1 amd64                                                                                                    |
| .deb)                                                                                                    |
| A processar 'triggers' para man-db                                                                                                    |
| A processar 'triggers' para ureadahead                                                                                                    |
| A instalar likewise-open (6.1.0.406-0ubuntu5.1)                                                                                                    |
| Importing registry                                                                                                    |
|                                                                                                    |
|                                                                                                    |

Desde a parte gráfica adicionamos o domínio inyovi.local com usuário Administrator:

| 8 Likewise AD Settings          |                            |      |  |  |  |  |  |  |  |  |
|---------------------------------|----------------------------|------|--|--|--|--|--|--|--|--|
| Active Directory Membership     |                            |      |  |  |  |  |  |  |  |  |
| Name and Domain                 |                            |      |  |  |  |  |  |  |  |  |
| 💻 Compu                         | uter name: cliente-linux   |      |  |  |  |  |  |  |  |  |
| 间 Domair                        | n: INYOVI.LOCAL            |      |  |  |  |  |  |  |  |  |
| User r<br>doma<br>defau<br>I Er | Progress<br>Joining Domain |      |  |  |  |  |  |  |  |  |
| Organi                          | Done                       |      |  |  |  |  |  |  |  |  |
| Pleas<br>Neste                  | Succeeded                  | ned. |  |  |  |  |  |  |  |  |
| ● D€                            | Close                      |      |  |  |  |  |  |  |  |  |
| O Specific OU path: //home      |                            |      |  |  |  |  |  |  |  |  |
| ▶ Advanced                      |                            |      |  |  |  |  |  |  |  |  |
| 🅢 Likeu                         | uise Close 🦂 Join Do       | main |  |  |  |  |  |  |  |  |

Por último comprovamos acedendo com um usuário do domínio:

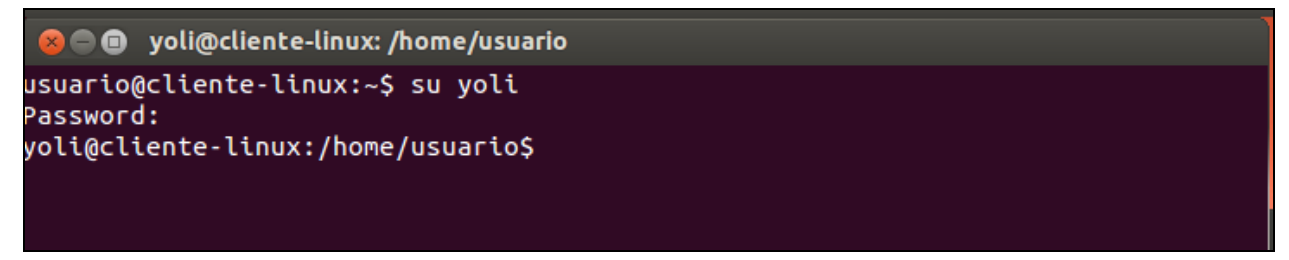

Graficamente:

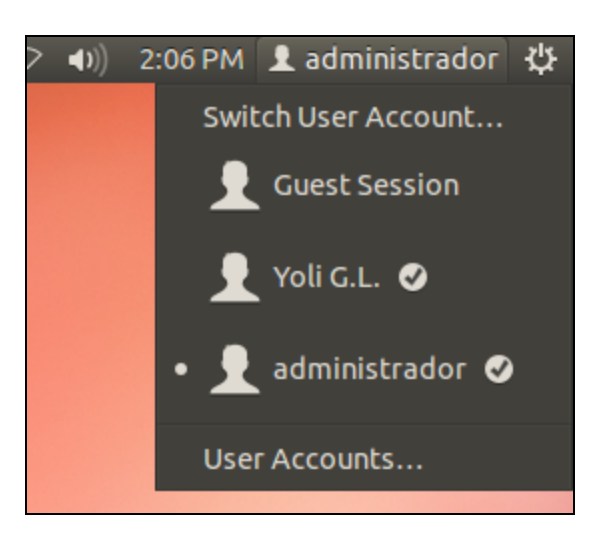

Em Windows actualizamos a hora e depois inserimos o Domínio sem problema.

| Cambios en el dominio o el nombre del equipo                                                                                                    | so remoto        |                                                               |  |  |  |  |
|----------------------------------------------------------------------------------------------------|------------------|---------------------------------------------------------------|--|--|--|--|
| Puede cambiar el nombre y la pertenencia de este equipo. Los<br>cambios podrían afectar al acceso a los recursos de red. <u>Más</u><br>información | equipo           | <ul> <li>bistema</li> <li>básica acerca del equipo</li> </ul> |  |  |  |  |
| Nombre completo de equipo:<br>base<br>Nombre completo de equipo:<br>base                                                                           | 0                | prise<br>9 Microsoft Corporation. Reservados todo             |  |  |  |  |
| Miembro del<br>Ominio:<br>inyovi.local<br>Grupo de trabajo:                                                                                        | os en el dominio | o el nombre del equipo                                        |  |  |  |  |
| Aceptar Ca                                                                                                    |                  | Aceptar                                                       |  |  |  |  |

#### Logon Script

Criamos os seguintes scripts para adicionamos as pastas comuns automaticamente no computador.

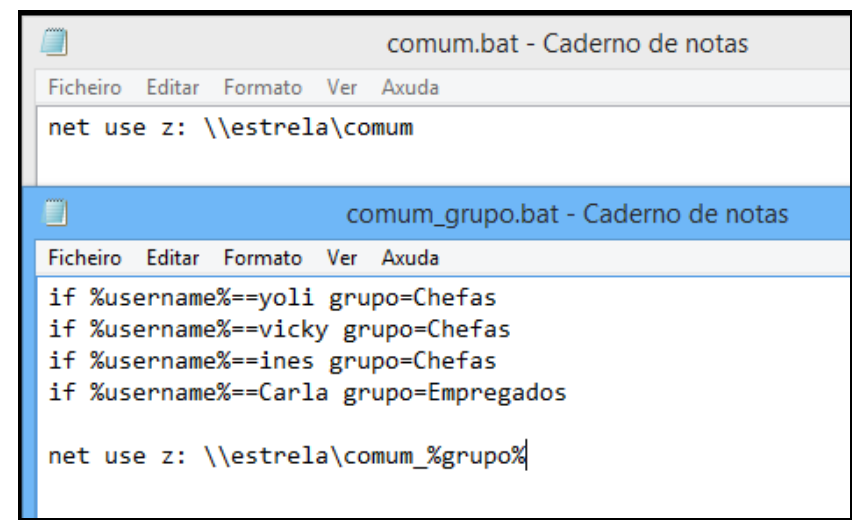

Depois adicionamos no Zentyal os scripts.

| Logon Scripts    |            |                 |      |    |        |   |
|------------------|------------|-----------------|------|----|--------|---|
| + ADICIONAR NOVO |            |                 |      |    |        | Q |
| Script type      | Parameters | Ficheiro        |      |    | Асção  |   |
| Batch            |            | comum.bat       |      |    | 8      |   |
| Batch            |            | comum_grupo.bat |      |    | 8      |   |
|                  |            |                 | 10 🔻 | KK | Page 1 | K |

#### Por último verificamos se funciona.

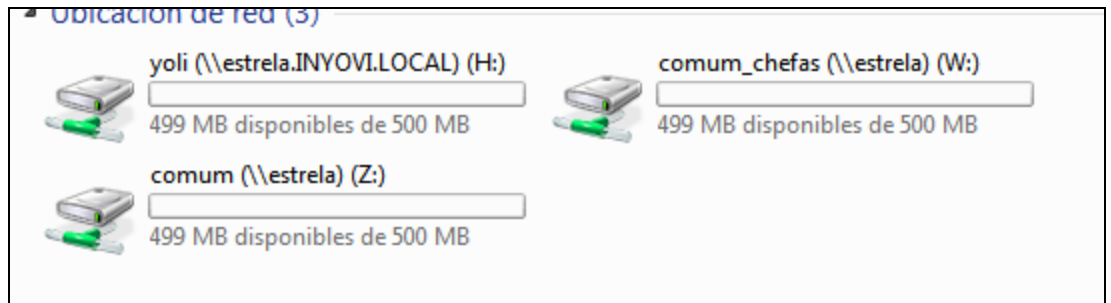

# Correio eletrónico

Adicionamos o domínio virtual.

| + ADICIONAR  | ΝΟVΟ                          |                                | [          |    |        | Q  |
|--------------|-------------------------------|--------------------------------|------------|----|--------|----|
| Nome         | Pseudónimo do domínio virtual | Pseudónimos de contas externas | Definições |    | Асção  |    |
| inyovi.local | *                             | *                              | *          |    | 8      |    |
|              |                               |                                | 10 🔻       | KK | Page 1 | ×× |

Criamos o pseudónimo do domínio virtual.

| Lista de pseudónimos |
|----------------------|
| ADICIONAR NOVO       |
| Pseudónimos          |
| inyovi               |

Criamos uma autoridade certificadora para poderemos usar o correio.

| Criar Certificado de Autoridade Certificadora                   |
|-----------------------------------------------------------------|
| Nome da Organização<br>inyovi<br>Código de país <i>Opcional</i> |
| PT<br>Cidade Opcional                                           |
| Dias para expirar                                               |
| 3650<br>CRIAR                                                   |

#### Criamos o Domínio Virtual

| Domínio            | s virtuais                       |                         |                             |                               |                            |         |                   |   |
|--------------------|----------------------------------|-------------------------|-----------------------------|-------------------------------|----------------------------|---------|-------------------|---|
|                    |                                  |                         |                             |                               |                            |         |                   | Q |
| Domínio<br>virtual | DNS domain managed<br>by Zentyal | Certificate in<br>place | Auto Discover<br>DNS record | Outlook® Anywhere<br>(no SSL) | Outlook®<br>Anywhere (SSL) | Webmail | Асção             |   |
| inyovi.local       | ×                                | ×                       | ×                           | ×                             | ×                          | ×       | ISSUE CERTIFICATE |   |
|                    |                                  |                         |                             |                               | 10                         | T       | K < Page 1        | K |
|                    |                                  |                         |                             |                               |                            |         |                   |   |

Clicamos em "Issue Certificate" e depois editamos para ativar o webmail.

| Domínios virtuais  |                                  |                      |                             |                               |                            |                   |         |          |  |
|--------------------|----------------------------------|----------------------|-----------------------------|-------------------------------|----------------------------|-------------------|---------|----------|--|
|                    |                                  |                      |                             |                               |                            |                   |         | Q        |  |
| Domínio<br>virtual | DNS domain managed<br>by Zentyal | Certificate in place | Auto Discover<br>DNS record | Outlook® Anywhere<br>(no SSL) | Outlook®<br>Anywhere (SSL) | Webmail           | Acç     | ão       |  |
| inyovi.local       | 4                                |                      | ×                           |                               |                            | Access<br>webmail |         | <u>~</u> |  |
|                    |                                  |                      |                             |                               | 1                          | IO <b>V</b>       | K < Pag | ge 1 > 刘 |  |

A seguir pomos na barra de endereço o nosso ip (10.21.10.1) seguido de "/webmail" e acederemos a um ecrã como o seguinte.

| <b>Zentyal</b> | Usuario:         |
|----------------|------------------|
|                | Contraseña:      |
|                | Idioma:          |
|                | Elija 🔻          |
|                | Recordar usuario |
|                | Conectar         |
|                | Conectar         |

Ingressamos com a nossa conta (utilizador e palavra-passe) desde um cliente.

| 12<br>12                                                      | Windows CLiente [Corriendo] - Oracle VM VirtualBox |
|---------------------------------------------------------------|----------------------------------------------------|
| Máquina Ver Dispositivos Ayuda                                |                                                    |
| 🥖 SOGo - Entrada - Windows Internet Explorer                  |                                                    |
| CO V Filtps://10.21.10.1/SOGo/so/yoli/Mail/view               | 👻 😵 Error de certificado 🏼 🍫 🔀                     |
| 🖕 Favoritos 🛛 🚖 🕨 Sitios sugeridos 👻 🔊 Galería de Web Slice 👻 |                                                    |
| 🖉 SOGo - Entrada                                              | 🖄 🔻 🖾 👻 🗖                                          |
| <b>Zentyal</b> CORREIO - Escrever Search                      |                                                    |
| P. Assunto                                                    | De <sup>6</sup> è Data                             |
| Pastas C                                                      |                                                    |
| ✓                                                             |                                                    |

| Inbox - Mozilla Firefox |                         |      |            | 🖂 ti |
|-------------------------|-------------------------|------|------------|------|
| ⊚ SOGo - Inbox          | × +                     |      |            |      |
| ← ● https://10.21.10.1  | /SOGo/so/yoli/Mail/view |      | ▼ C Soogle |      |
| <b>Szentyal</b> MAII    | L 🔻 Write Search        |      |            |      |
| 🔎 Subject               | Subject                 | From | éà Date    |      |
| Foldors G               |                         |      |            |      |
| Folders O               |                         |      |            |      |
| 🗸 🔤 yoli@inyovi.local   |                         |      |            |      |
| 🗈 Inbox                 |                         |      |            |      |
| 🖋 Drafts                | No message              |      |            |      |
| Sent                    |                         |      |            |      |
| 🗋 Trash                 |                         |      |            |      |

Comprovamos que funciona enviando um correio de prova.

| <b>O</b> zentyal                        | COR | reio 🗸                              | Escrever                                                              | Responder                                                                                                    | Responder a Todos       | Encaminhar | Apagar | Imprimir | Search                  |
|-----------------------------------------|-----|-------------------------------------|-----------------------------------------------------------------------|----------------------------------------------------------------------------------------------------|-------------------------|------------|--------|----------|-------------------------|
| <b>P</b> _ Assunto                      |     | Ū                                   | Assunto                                                               |                                                                                                    |                         | De         |        | er<br>er | a Data                  |
| • • • • • • • • • • • • • • • • • • • • |     | •                                   |                                                                       |                                                                                                    |                         | Ines M.    |        |          | Terça, Janeiro de 13 de |
| Pastas                                  | C   |                                     |                                                                       |                                                                                                    |                         |            |        |          |                         |
| 🗸 🔤 vicky@inyovi.loca                   | ıl  |                                     |                                                                       |                                                                                                    |                         |            |        |          |                         |
| 🗭 Entrada                               |     |                                     |                                                                       |                                                                                                    |                         |            |        |          |                         |
| 🖋 Rascunhos                             |     | 1 mens                              | agens                                                                 |                                                                                                    |                         |            |        |          |                         |
| Enviados                                |     |                                     |                                                                       |                                                                                                    |                         |            |        |          |                         |
| 🗎 Lixeira                               |     |                                     |                                                                       |                                                                                                    |                         |            |        |          |                         |
| 🖬 Spam                                  |     | <b>proba</b><br>Ines M.<br>Terça, J | <b>)</b><br><ines@inyovi.loc<br>!aneiro de 13 de</ines@inyovi.loc<br> | <b>:al&gt;</b><br>2015 18:35 WE                                                                                                    | т                       |            |        |          |                         |
|                                         |     | Para<br>Responde                    | victo<br>er-Para Ines                                                 | oria S. <vicky@in<br>M. <ines@inyovi< th=""><th>yovi.local&gt;<br/>i.local&gt;</th><th></th><th></th><th></th><th></th></ines@inyovi<></vicky@in<br> | yovi.local><br>i.local> |            |        |          |                         |
|                                         |     | 12                                  | 3                                                                     |                                                                                                    |                         |            |        |          |                         |

# Partilha de impresoras

Instalamos o pacote "printers" e ativámo-lo.

| <u>Vamos</u> | <u>à página</u> | <u>10.21.10.1</u> | <u>1:631/admin e</u> | pede-nos | <u>autentificação.</u> |
|--------------|-----------------|-------------------|----------------------|----------|------------------------|
|              |                 |                   |                      | -        |                        |

| https://10.21.10.1:631/admin                     |                                                                                                    |
|--------------------------------------------------|----------------------------------------------------------------------------------------------------|
| Plataforma Ciclos In 🔵 IES San Clemente  💱 Dropb | ox       Se requiere autenticación       ×         El servidor https://10.21.10.1:631 requiere un nombre de usuario y una contraseña. Mensaje del servidor: CUPS       Nombre de usuario:         Nombre de usuario: |
|                                                  |                                                                                                    |

Isto leva-nos à seguinte janela.

| 9  | Inicio                                           | Administración        | Clases                     | Ayuda en línea                                                                         | Trabajos                                            | Impresoras                             | Q Buscar en la ayuda |
|----|--------------------------------------------------|-----------------------|----------------------------|----------------------------------------------------------------------------------------|-----------------------------------------------------|----------------------------------------|----------------------|
| In | npresoras                                        |                       | Servi                      | dor                                                                                    |                                                     |                                        |                      |
| A  | ñadir impresora Enconti<br>dministrar impresoras | rar nuevas impresoras | Editar ard<br>Ver archi    | chivo configuración Ver archi<br>vo de registro de páginas                             | vo de registro de accesos                           | Ver archivo de registro de e           | errores              |
| С  | lases                                            |                       | Configu                    | ración del servidor:                                                                   |                                                     |                                        |                      |
| A  | ñadir clase Administrar                          | clases                | Avanzad                    | la ►<br>partir impresoras conectao<br>Permitir la impresión deso                       | das a este sistema<br>le Internet                   |                                        |                      |
| Т  | rabajos                                          |                       | Perm                       | itir administración remota                                                             | (540)                                               |                                        |                      |
| A  | dministrar trabajos                              |                       | □ Osar<br>□ Perm<br>✔ Guar | autentificación Kerberos (<br>itir a los usuarios cancela<br>dar información de depura | r cualquier trabajo (no s<br>ación para búsqueda de | sólo los suyos propios)<br>e problemas |                      |
|    |                                                  |                       | Cambiar                    | configuración                                                                          |                                                     |                                        |                      |
| S  | ubscripciones                                    | s RSS                 |                            |                                                                                        |                                                     |                                        |                      |

Juntamos uma impressora.

| Añadir impresora                |                                                                                                    |
|---------------------------------|----------------------------------------------------------------------------------------------------|
| Impresoras locales:             | <ul> <li>HP Printer (HPLIP)</li> <li>HP Fax (HPLIP)</li> </ul>                                                                                                    |
| Impresoras en red descubiertas: |                                                                                                    |
| Otras impresoras en red:        | <ul> <li>AppSocket/HP JetDirect</li> <li>Equipo o impresora LPD/LPR</li> <li>Protocolo de Impresión de Internet IPP (ipps)</li> <li>Protocolo de Impresión de Internet IPP (https)</li> <li>Protocolo de Impresión de Internet IPP (ipp)</li> <li>Protocolo de Impresión de Internet IPP (ipp14)</li> <li>Protocolo de Impresión de Internet IPP (http)</li> <li>Siguiente</li> </ul> |

Indicamos o caminho onde se encontra a impressora

| Añadir i  | mpresora                                                                                   |
|-----------|--------------------------------------------------------------------------------------------|
| • • • •   |                                                                                            |
| Conexion: | socket://10.21.10.1:9100                                                                   |
| E         | Ejemplos:                                                                                  |
|           | http://nombre_ordenador:631/ipp/<br>http://nombre_ordenador:631/ipp/puerto1                |
|           | <pre>ipp://nombre_ordenador/ipp/ ipp://nombre_ordenador/ipp/puerto1</pre>                  |
|           | lpd://nombre_ordenador/cola                                                                |
|           | socket://nombre_ordenador<br>socket://nombre_ordenador:9100                                |
|           | Vea "Impresoras en red" para escoger el URI adecuado a usar con su impresora.<br>Siguiente |

Configuramos o nome.

| Añadir im     | presora                                                                    |
|---------------|----------------------------------------------------------------------------|
| Nombre:       | ImpresoraEstrela                                                           |
|               | (Puede contener cualquier carácter imprimible excepto "/", "#", y espacio) |
| Descripción:  |                                                                            |
|               | (Descripción fácilmente leíble tal como "HP LaserJet de doble cara")       |
| Ubicación:    | inyovi                                                                     |
|               | (Ubicación fácilmente leíble tal como "Lab 1")                             |
| Conexión:     | socket://10.21.10.1:9100                                                   |
| Compartición: | <ul> <li>Compartir esta impresora</li> </ul>                               |
|               | Siguiente                                                                  |
|               |                                                                            |

Escolhemos o modelo.

| Añadir impresora              |                       |                             |
|-------------------------------|-----------------------|-----------------------------|
| Nombre:                       | ImpresoraEstrela      |                             |
| Descripción:                  |                       |                             |
| Ubicación:                    | invovi                |                             |
| Conexión:                     | socket://10.21.10.1   | 9100                        |
| Commentialán.                 | sourcet.//10.21.10.1. |                             |
| Comparticion:                 | compartir esta impr   | esora                       |
| Marca:                        | (Fuji Xerox)          |                             |
|                               | Alps                  |                             |
|                               | Anitech               |                             |
|                               | Apollo                |                             |
|                               | Apple                 |                             |
|                               | Brother               |                             |
|                               | Canon                 |                             |
|                               | Citab                 |                             |
|                               | Compage -             |                             |
|                               |                       | j                           |
|                               | Siguiente             |                             |
|                               |                       |                             |
| O proporcione un archivo PPD: | Seleccionar archivo   | Ningún archivo seleccionado |
|                               | Añadir impresora      |                             |
|                               |                       |                             |
|                               |                       |                             |

Vamos outra vez à administração e fazemos que fique da seguinte forma.

| Configuración del servidor:                                                    |
|--------------------------------------------------------------------------------|
| Avanzada 🕨                                                                     |
| Compartir impresoras conectadas a este sistema                                 |
| Permitir la impresión desde Internet                                           |
| Permitir administración remota                                                 |
| Usar autentificación Kerberos (FAQ)                                            |
| Permitir a los usuarios cancelar cualquier trabajo (no sólo los suyos propios) |
| Guardar información de depuración para búsqueda de problemas                   |
|                                                                                |

Voltamos ao Zentyal e vemos que temos a impressora.

| Permissões da impresso             | ira                          |               |                     |                    |
|------------------------------------|------------------------------|---------------|---------------------|--------------------|
| Para adicionar ou gerir impressora | as deverá usar o <u>Inre</u> | face Web CUPS |                     |                    |
|                                    |                              |               |                     | Q                  |
| Nome da impressora                 | Descrição                    | Localização   | Acesso de convidado | Controlo de acesso |
| ImpresoraEstrela                   |                              | inyovi        |                     | *                  |
|                                    |                              |               | 10                  | ▼ K < Page 1 > >   |

Selecionamos controlo de acesso e editámo-lo.

| Controle de acesso |             |                |
|--------------------|-------------|----------------|
| + ADICIONAR NOVO   |             | Q              |
| Utilizador/Grupo   | Permissões  | Асção          |
| Chefas (grupo)     | Impressora  | 0              |
| Empregados (grupo) | Impressora  | ◎ 🖉            |
|                    | <b>10</b> ▼ | K < Page 1 > > |

Agora os empregados e as chefes podem usar a impressora

Desde o Ubuntu (se virmos por samba)

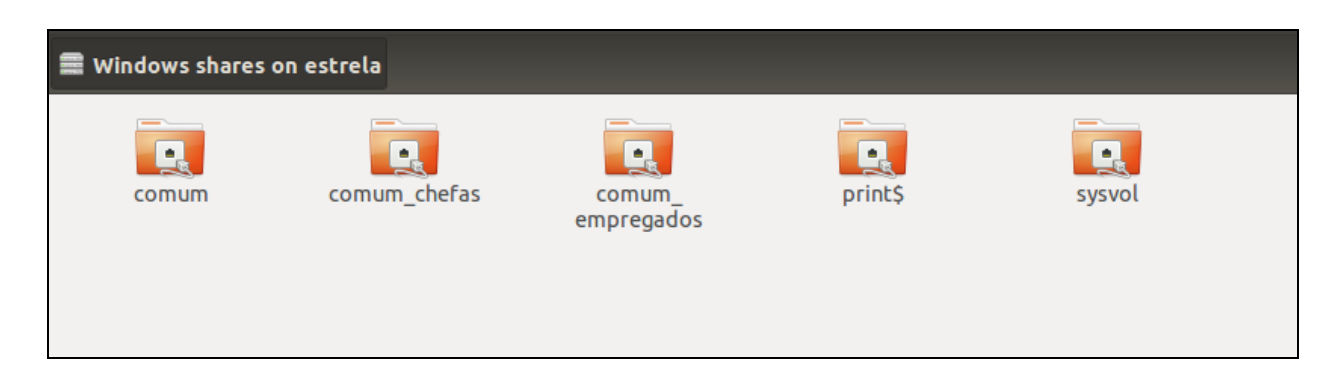

<u>Depois vamos a "system settings" (todas as configurações) e selecionamos "printers"</u> (impressoras), uma vez feito procuramos a de estrela e adicionámo-la.

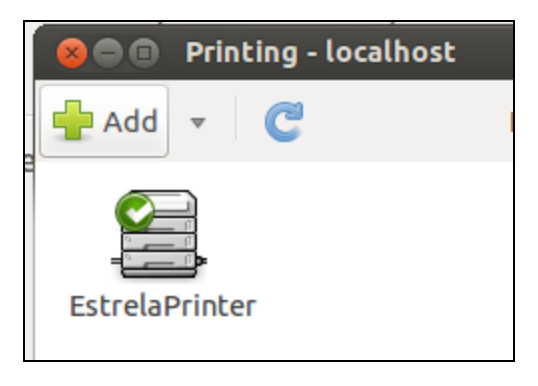

Desde Windows.

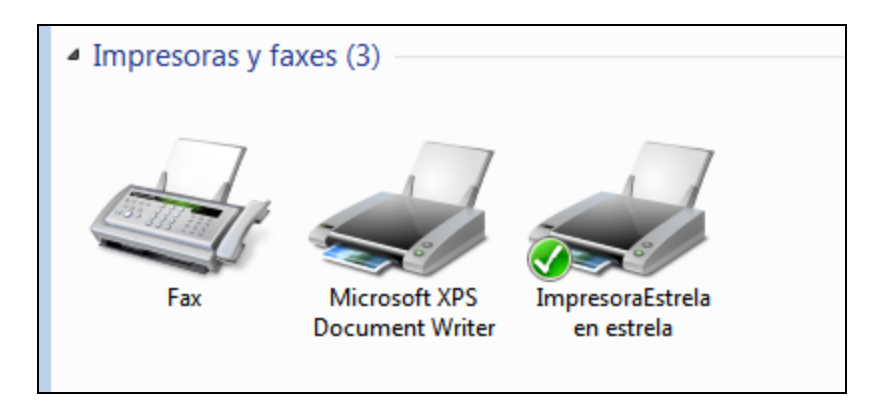

# DHCP (optativo)

Para poder usar o serviço DHCP, começamos a instalar o pacote dhcp, e ativando, depois podemos começar a usá-lo:

Depois da sua instalação, criamos um âmbito de endereços IP a conceder pelo nosso servidor.

| Âmbitos    |             |             |            |
|------------|-------------|-------------|------------|
| + ADICIONA | RNOVO       |             | Q          |
| Nome       | De          | То          | Acção      |
| Âmbito     | 10.21.10.50 | 10.21.10.55 | 8          |
|            | 10          | • K <       | Page 1 > > |

Para fazermos o teste, as máquinas devem encontrar-se em Rede Interna para que o cliente só veja o servidor.

| Propiedades: Protocolo de Internet versió                                                                                                    | n 4 (TCP/IPv4)                                                                  |
|----------------------------------------------------------------------------------------------------|---------------------------------------------------------------------------------|
| General Configuración alternativa                                                                                                    |                                                                                 |
| Puede hacer que la configuración IP se as<br>red es compatible con esta funcionalidad.<br>consultar con el administrador de red cuál<br>apropiada. | igne automáticamente si la<br>De lo contrario, deberá<br>es la configuración IP |
| Obtener una dirección IP automática                                                                                                    | mente                                                                           |
| - Usar la siguiente dirección IP:                                                                                                    |                                                                                 |
| Dirección IP:                                                                                                    |                                                                                 |
| Máscara de subred:                                                                                                    |                                                                                 |
| Puerta de enlace predeterminada:                                                                                                    |                                                                                 |
| Obtener la dirección del servidor DNS                                                                                                    | automáticamente                                                                 |
| O Usar las siguientes direcciones de ser                                                                                                    | rvidor DNS:                                                                     |
| Servidor DNS preferido:                                                                                                    |                                                                                 |
| Servidor DNS alternativo:                                                                                                    |                                                                                 |
| Validar configuración al salir                                                                                                    | Opciones avanzadas                                                              |
|                                                                                                    | Aceptar Cancelar                                                                |

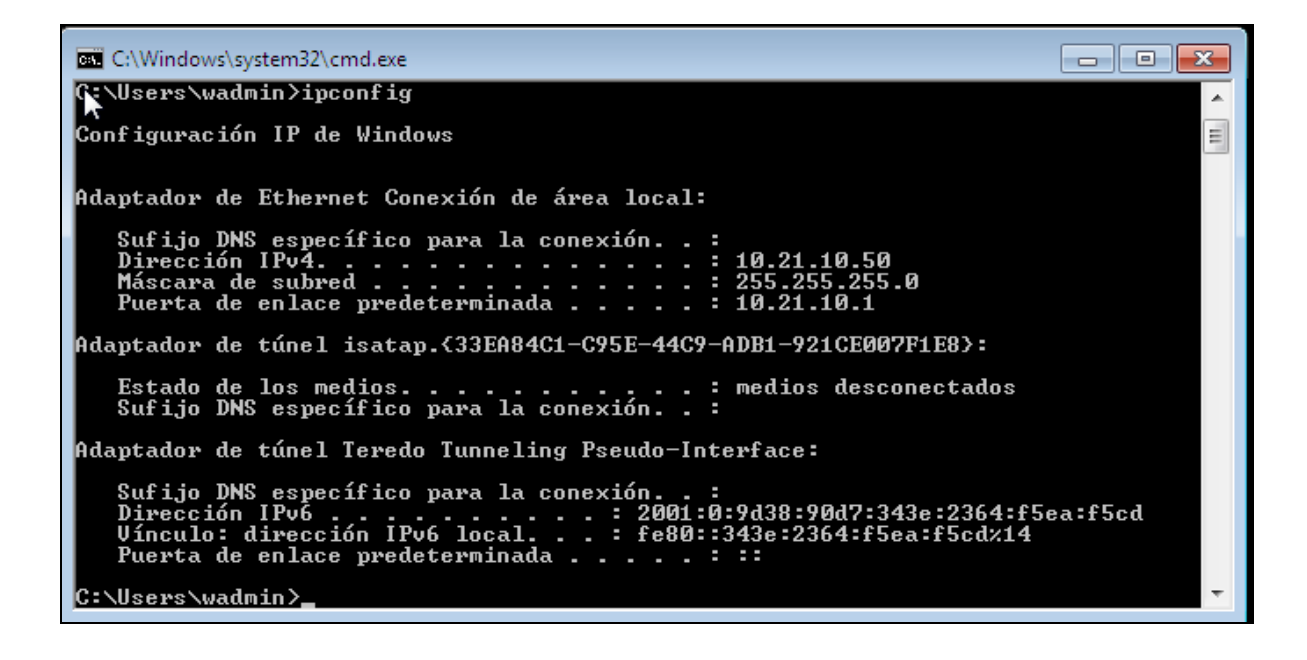

# Segundo Cenário: Servidor Windows 2008 Mestre e Zentyal Escravo

Instalamos o Windows Server 2008 e o Active Directory.

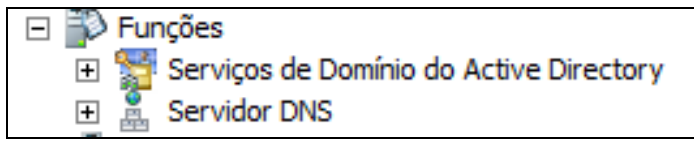

Criamos um utilizador e um grupo para fazer o teste com o Zentyal e poder juntar o Ubuntu e o Windows no Domínio.

| 🚨 jorge blanco | Utilizador                  |
|----------------|-----------------------------|
| 🚨 kike         | Utilizador                  |
| 🍇 santiago     | Grupo de segurança - Global |

Zentyal: Para fazer a zentyal um servidor escravo, em domínio aplicamos as configurações necessárias:

| Domínio                          |   |
|----------------------------------|---|
| Definições                       |   |
| Server Role                      |   |
| Additional domain controller     | • |
| Realm<br>chefas.com              |   |
| Domain controller FQDN           |   |
| windows.chefas.com               |   |
| Domain DNS server IP             |   |
| 10.21.11.1                       |   |
| Administrator account            |   |
| administrador                    |   |
| NetBIOS domain name              |   |
| chefas                           |   |
| NetBIOS computer name<br>zentyal |   |
| Server description               |   |
| Zentyal Server                   |   |
| CHANGE                           |   |

Também devemos alterar em várias janelas as configurações do domínio: 

| Hostname and Dor                                                  | nain                                                                        |
|-------------------------------------------------------------------|-----------------------------------------------------------------------------|
| Nome da máquina                                                   | 7                                                                           |
| zentyal                                                           |                                                                             |
| <b>Domínio</b><br>Terá que reiniciar todos os servi<br>chefas.com | ços ou reiniciar o sistema para aplicar a alteração do nome da máquina<br>] |
| CHANGE                                                            |                                                                             |
|                                                                   |                                                                             |

| Busca de Domínio |
|------------------|
| Domínio Opcional |
| chefas.com       |
| CHANGE           |

Depois de editar aparecem automaticamente os utilizadores do domínio e o domínio:

| Domínio    | S                          |                     |                            |                        |                  |          |                     |            |   |
|------------|----------------------------|---------------------|----------------------------|------------------------|------------------|----------|---------------------|------------|---|
| + ADICIO   | NAR NOVO                   |                     |                            |                        |                  |          | [                   |            | Q |
| Domínio    | Endereços IP do<br>domínio | Nomes da<br>máquina | Fornecedores de<br>correio | Servidores de<br>Nomes | registros<br>TXT | Serviços | Domínio<br>dinâmico | Асção      |   |
| chefas.com | *                          | *                   | *                          | *                      | *                | *        |                     | 8          |   |
|            |                            |                     |                            |                        |                  |          | 10 ▼                | K < Page 1 | K |

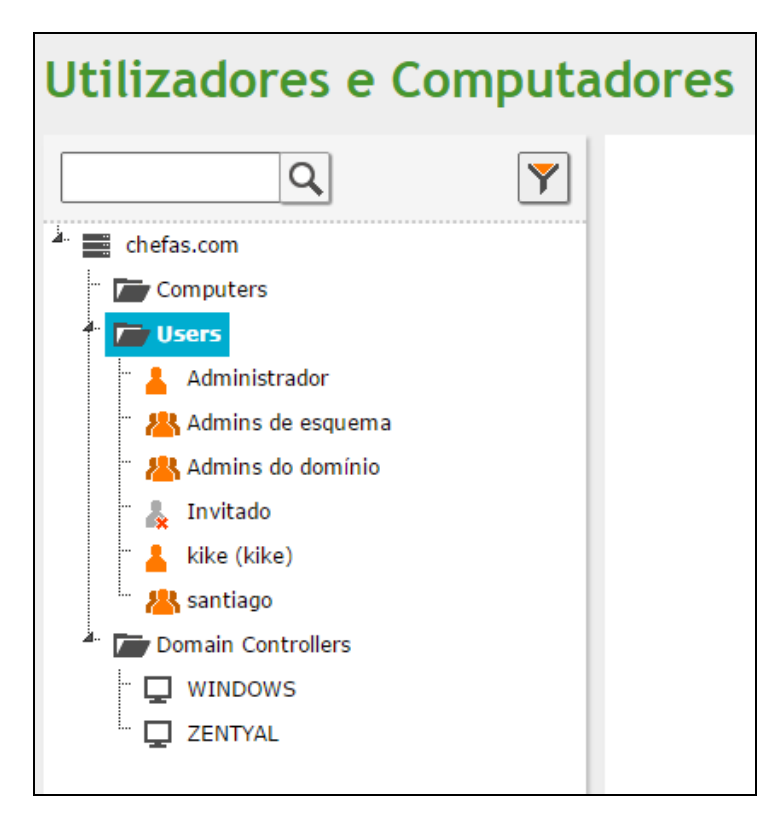

# Ubuntu: Adicionamo-nos ao dominio

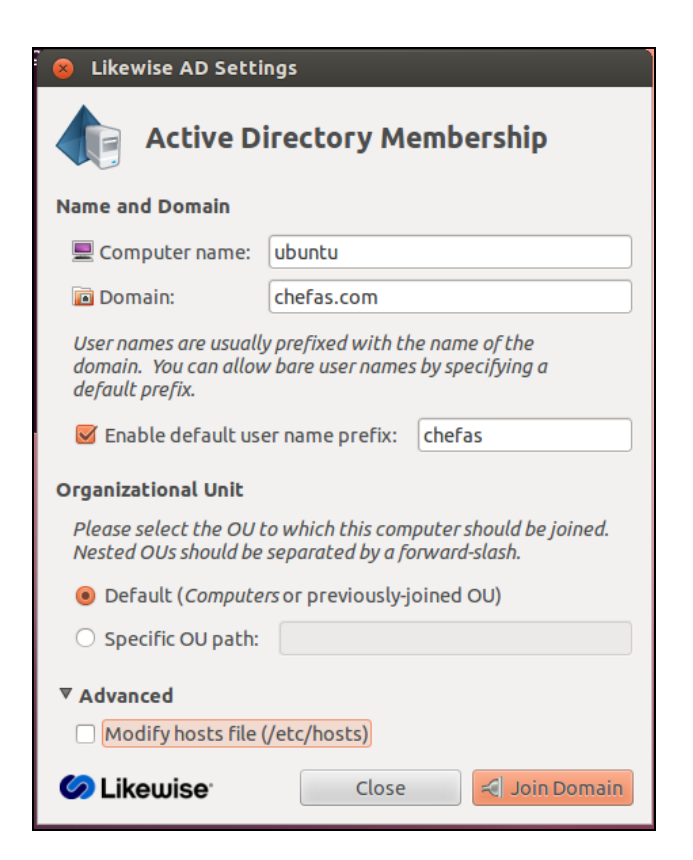

| 😣 Domain Join Authentication                                                                                                    |
|----------------------------------------------------------------------------------------------------|
| Authentication Required                                                                                                    |
| Joining a machine to Active Directory requires<br>credentials for a Windows user with<br>administrative privileges in the target domain. |
| Credentials                                                                                                    |
| 🕹 User: kike                                                                                                    |
| 🔒 Password: 🚥                                                                                                    |
| Cancel                                                                                                    |
| Progress                                                                                                    |
| Joining Domain                                                                                                    |
| Done                                                                                                    |
| Succeeded                                                                                                    |
| Close                                                                                                    |

# 😣 🖻 🗉 root@ubuntu: /home/usuario

root@ubuntu:/home/usuario# domainjoin-gui
root@ubuntu:/home/usuario# domainjoin-cli join chefas.com
Joining to AD Domain: chefas.com
With Computer DNS Name: ubuntu.chefas.com
kike@CHEFAS.COM's password:
SUCCESS
You should reboot this system before attempting GUI logins as a domain user.
root@ubuntu:/home/usuario#

Para poder aceder graficamente em ubuntu temos que configurar o ficheiro "/etc/lightdm/lightdm.conf" e escrever a linha "greeter-show-manual-login=true", (se juntarmos "greeter-hide-users=true", botará-nos do sistema ao tentar iniciar)

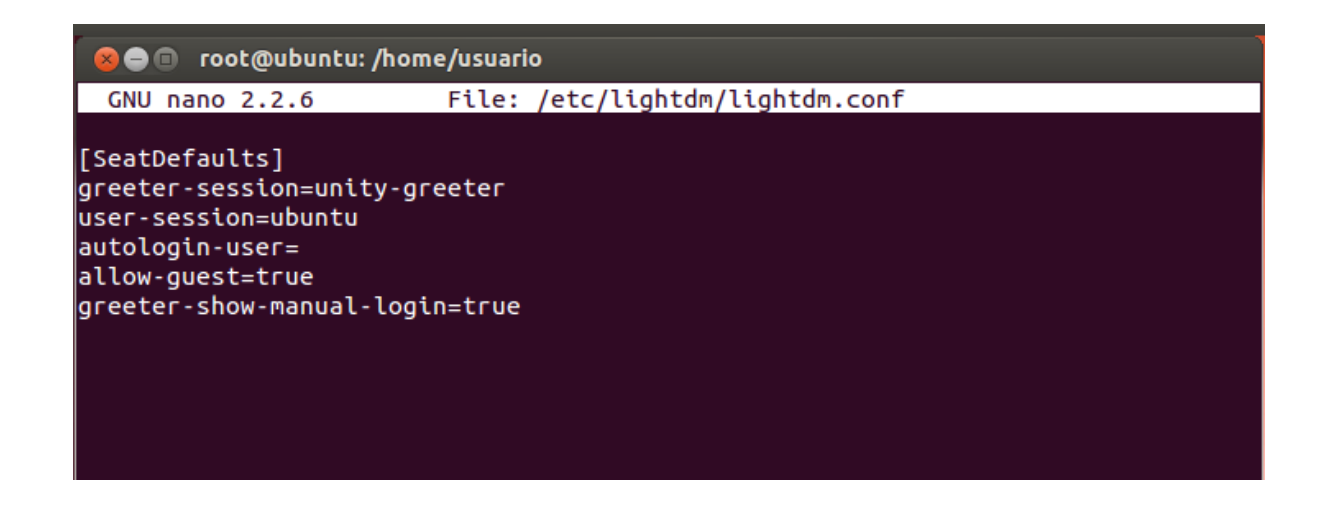

Em ubuntu podemos ver que entramos como um utilizador do domínio

e temos acesso à internet:

Ubuntu 12.04.5 LTS ubuntu tty2 ubuntu login: kike Password: Last login: Tue Mar 3 13:50:22 CET 2015 on tty1 Welcome to Ubuntu 12.04.5 LTS (GNU/Linux 3.13.0–32–generic x86\_64) \* Documentation: https://help.ubuntu.com/ 152 packages can be updated. 117 updates are security updates. Your Hardware Enablement Stack (HWE) is supported until April 2017. kike@ubuntu:~\$ ping www.goole.es PING www.goole.es (94.23.187.178) 56(84) bytes of data. 64 bytes from forosoldados.com (94.23.187.178): icmp\_req=1 ttl=51 time=37.6 ms 64 bytes from forosoldados.com (94.23.187.178): icmp\_req=2 ttl=51 time=35.6 ms С --- www.goole.es ping statistics ---2 packets transmitted, 2 received, 0% packet loss, time 1001ms tt min/avg/max/mdev = 35.654/36.654/37.655/1.018 ms kike@ubuntu:~\$ \_

|                                  | 💌 📬 📣) 14:00 👤 kike 🗱                                                                                                    |
|----------------------------------|----------------------------------------------------------------------------------------------------|
|                                  | Switch User Account                                                                                                    |
| 8 💿 🗊 lol - Bu<br>8 lol - Buscar | uscar con Google - Mozilla Firefox<br>Con Google × + Guest Session                                                                                                    |
| ♦ A https://w                    | ww.google.es/search?client=ubuntu&channe                                                                                                    |
| Google                           | Iol • 👤 kike 🥑                                                                                                    |
|                                  | User Accounts                                                                                                    |
|                                  | Web Imágenes Vídeos Noticias Maps Más <del>-</del> Herramie                                                                                                    |
|                                  | Aproximadamente 712.000.000 resultados (0,25 segundos)                                                                                                    |
|                                  | Las cookies nos permiten ofrecer nuestros servicios. Al utilizar nuestros servicios,<br>uso que hacemos de las cookies.                                                                                                    |
|                                  | Más información Entendido                                                                                                    |
|                                  | Juega a League of Legends - LeagueOfLegends.com<br>Anunco www.leagueoflegends.com/DescargaOficial -<br>Miles de Aventuras Están Esperando. ¡Descárgate Ahora el Juego del Año!<br>League of Legends tiene 2.275.661 seguidores en Google+. |

# Windows 7: Configuramos o IP

| — Osar la siguiente dirección IP: —                                                                                                    |                                                                             |
|----------------------------------------------------------------------------------------------------|-----------------------------------------------------------------------------|
| Directión IP:                                                                                                    | 10 . 21 . 11 . 4                                                            |
| Máscara de subred:                                                                                                    | 255.255.0.0                                                                 |
|                                                                                                    |                                                                             |
| Puerta de enlace predeterminada:                                                                                                    | 10 . 21 . 11 . 2                                                            |
| Puerta de enlace predeterminada:<br>Obtener la dirección del servidor D<br>Outro del servidor D<br>Outro d<br>Outro d<br>Outro d | 10 . 21 . 11 . 2<br>NS automáticamente<br>servidor DNS:                     |
| Puerta de enlace predeterminada:<br>Obtener la dirección del servidor D<br>Ousar las siguientes direcciones de s<br>Servidor DNS preferido:                                                                                                    | 10 . 21 . 11 . 2<br>NS automáticamente<br>servidor DNS:<br>10 . 21 . 11 . 1 |

Depois podemos adicionar-nos no domínio.

| Nombre de equipo:<br>BASE                                 |                      | 0                   |                |
|-----------------------------------------------------------|----------------------|---------------------|----------------|
| Nombre completo de equipo:<br>BASE                        | Más                  |                     |                |
| Miembro del                                               | Cambios en el domini | io o el nombre      | del equipo 🛛 💽 |
| Dominio:<br>chefas.com     Grupo de trabajo:<br>WORKGROUP | i Se unió co         | dominio chefas.com. |                |
| Асер                                                      |                      |                     | Aceptar        |
| Acept                                                     | tar Cancelar         | Aplicar             |                |

E comprovamos que entramos com um utilizador do Windows Server e que temos internet.

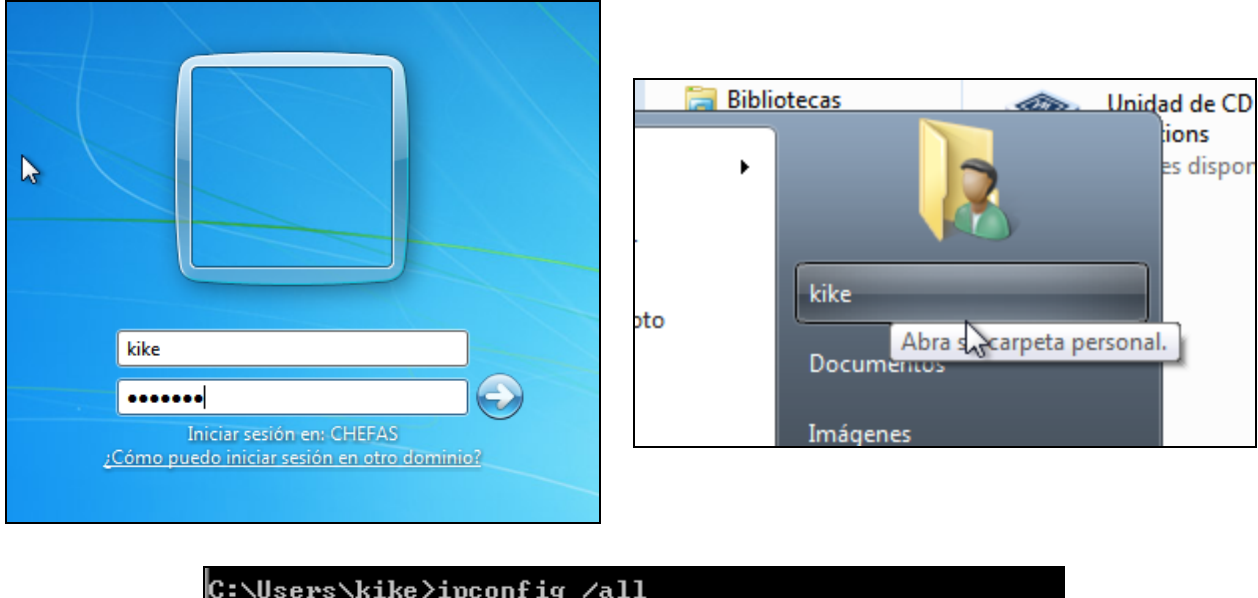

| C:\Users\kike>ipconfig /all       |               |
|-----------------------------------|---------------|
| Configuración IP de Windows       |               |
| Nombre de host.                   | BASE          |
| Sufijo DNS principal              | chefas.com    |
| Tipo de nodo                      | punto a punto |
| Enrutamiento IP habilitado :      | no            |
| Proxy WINS habilitado :           | no            |
| Lista de búsqueda de sufijos DNS: | chefas.com    |

| 🏉 hola - Bing - Wi                                                                                                    | ndows Inter | net Explorer |              |             |           |  |  |  |
|----------------------------------------------------------------------------------------------------|-------------|--------------|--------------|-------------|-----------|--|--|--|
| 🚱 💿 🗢 🕩 http://www.bing.com/search?q=hola&FORM=IE8SRC 🛛 🔫 🗙                                                                 |             |              |              |             |           |  |  |  |
| 🖕 Favoritos 🛛 🦞                                                                                                    | 🛓 🦲 Sitios  | sugeridos 🔻  | 🥖 Galería de | Web Slice 🔻 |           |  |  |  |
| ▶ hola - Bin                                                                                                    |             |              |              | 👌 🗸         | - 🔝 - 🖃 e |  |  |  |
| bing [                                                                                                    | hola        |              |              |             |           |  |  |  |
|                                                                                                    | Web         | Imagens      | Vídeos       | Mapas       | Notícias  |  |  |  |
| 9.650.000 RESULTADOS Restringir por idioma ▼<br>hola.com diario de actualidad, moda y bellez<br>www.hola.com ▼ Site oficial |             |              |              |             |           |  |  |  |